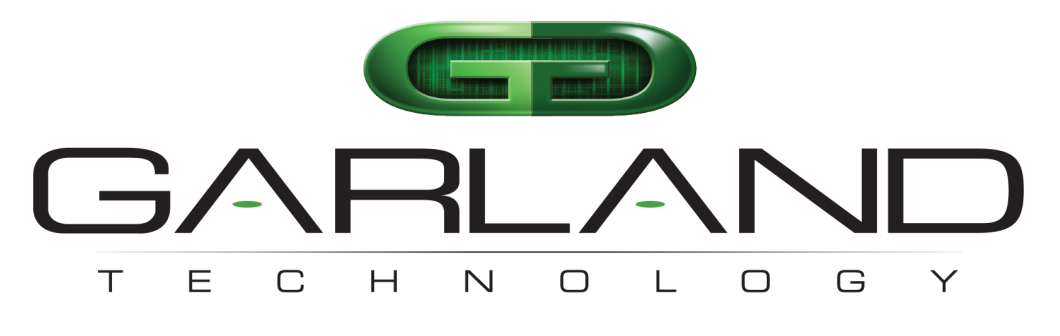

# See every bit, byte, and packet®

# EdgeSafe Bypass TAP P10GxxBPE | 1.19.3

**User Manual** 

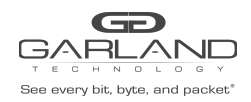

| Introduction                | 3  |
|-----------------------------|----|
| Additional Specifications   | 3  |
| 1 Dashboard                 | 4  |
| 1.1 Bypass                  | 4  |
| 1.2 Span                    | 5  |
| 1.3 SPAN (Packet Injection) | 5  |
| 1.4 Breakout                | 6  |
| 1.5 Filter                  | 6  |
| 1.6 Aggregate               | 7  |
| 1.7 Filter TAP              | 7  |
| 1.8 Bypass Filter           | 8  |
| 2 System                    | 9  |
| 2.1 System Info             | 10 |
| 2.2 General                 | 10 |
| 2.3 Admin                   | 10 |
| 2.3.1 Groups                | 11 |
| 2.3.2 Users                 | 11 |
| 2.3.3 Authentication        | 12 |
| 2.4 Network Settings        | 13 |
| 2.5 Date & Time             | 14 |
| 2.6 Syslog                  | 14 |
| 2.7 SNMP                    | 15 |
| 2.8 Export Configuration    | 15 |
| 2.9 Import Configuration    | 16 |
| 2.10 Software Upgrade       | 16 |
| 2.11 Reboot                 | 17 |
| 3 Port Information          | 18 |
| 3.1 Port Configuration      | 18 |
| 3.2 Port Description        | 18 |
| 3.3 Set Speed               | 19 |
| 3.4 Mode                    | 19 |
| 3.5 Port Statistics         | 19 |
| 4 Breakout Mode             | 20 |
| 4.1 Port Configuration      | 22 |
| 4.1.1 Port Description      | 22 |
| 4.1.2 Set Speed             | 22 |
| 4.1.3 Mode                  | 22 |
| 4.1.4 Port Statistics       | 22 |

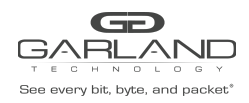

| 5 Bypass Mode                        | 23 |
|--------------------------------------|----|
| 5.1 Bypass Name                      | 24 |
| 5.2 Heartbeat Settings               | 25 |
| 5.3 TAP Settings                     | 25 |
| 6 Aggregate Mode                     | 28 |
| 6.1 Port Configuration               | 29 |
| 6.1.1 Port Description               | 30 |
| 6.1.2 Set Speed                      | 30 |
| 6.1.3 Mode                           | 30 |
| 6.1.4 Port Statistics                | 30 |
| 7 Filter Mode                        | 31 |
| 7.1 Filter Templates                 | 33 |
| 7.2 Config Maps                      | 34 |
| 7.2.1 Config Maps                    | 35 |
| 7.2.2 Ingress                        | 35 |
| 7.2.3 Filter                         | 36 |
| 7.2.4 Egress                         | 36 |
| 7.2.5 Config Map Save                | 37 |
| 7.2.6 Modify a Config Map            | 37 |
| 7.2.7 Config Map Statistics          | 38 |
| 7.2.8 Delete Config Map              | 38 |
| 7.2.9 Config Map Priority            | 39 |
| 7.2.9.1 Method 1                     | 39 |
| 7.2.9.2 Method 2                     | 39 |
| 7.2.10 Enable and Disable Config Map | 40 |
| 7.2.10.1 Disable Config Map          | 40 |
| 7.2.10.2 Enable Config Map           | 40 |
| 8 Filter Tap Mode                    | 41 |
| 8.1 Filter Templates                 | 43 |
| 9 Bypass Filter Mode                 | 44 |
| 9.1 Bypass Tap Name                  | 45 |
| 9.2 Heartbeat Settings               | 46 |
| 9.3 TAP Settings                     | 46 |
| 10 Span Mode                         | 50 |
| 11 Span Packet Inject Mode           | 52 |

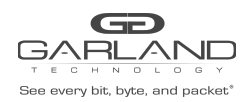

# Bypass TAP EdgeSafe Bypass TAP | P10GxxBPE | 1.19.3

### Introduction

Garland's 1/10G EdgeSafeTM Bypass TAPs, are purpose-built to provide the ultimate failsafe device that eliminates single points of failure, reducing network downtime, without compromising the network.

Bypass TAP "Inline lifecycle management" allows you to sandbox new tool deployments, manage updates, install patches, perform maintenance or troubleshooting and validate out-of-band, without impacting the network.

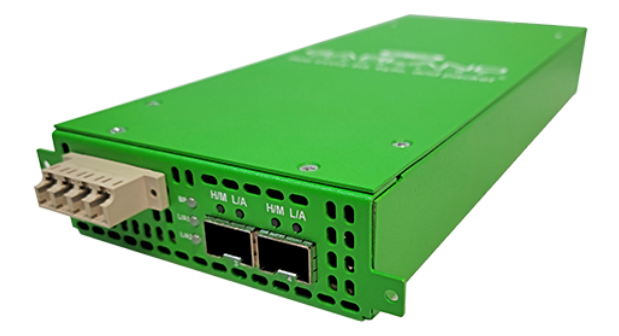

#### **Additional Specifications**

Voltage: 5V DC +/-5% Current: < 6 Amps Max. Power Consumption (Fiber SFP): < 15 Watts Max Power Consumption (Copper): < 22 Watts Ambient Temperature: 0C to +40C / +32F to +104F Operating Re. Humidity: 90% non-condensing

Dimensions (HxWxD): 1.3" x 3.9" x 9.43" 33.02mm x 99.06mm x 239.552mm Weight: 1.0 lbs 0.4539592 kg

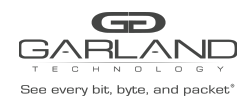

# 1 Dashboard

The P10GXXBPE supports the following modes of operation:

| Breakout           |
|--------------------|
| Bypass             |
| Span               |
| Span Packet Inject |

Filter Aggregate Filter Tap Bypass Filter

The dashboard, specifically the port function, menu bar options, and LED operation will vary based on the mode selected as described below.

#### 1.1 Bypass

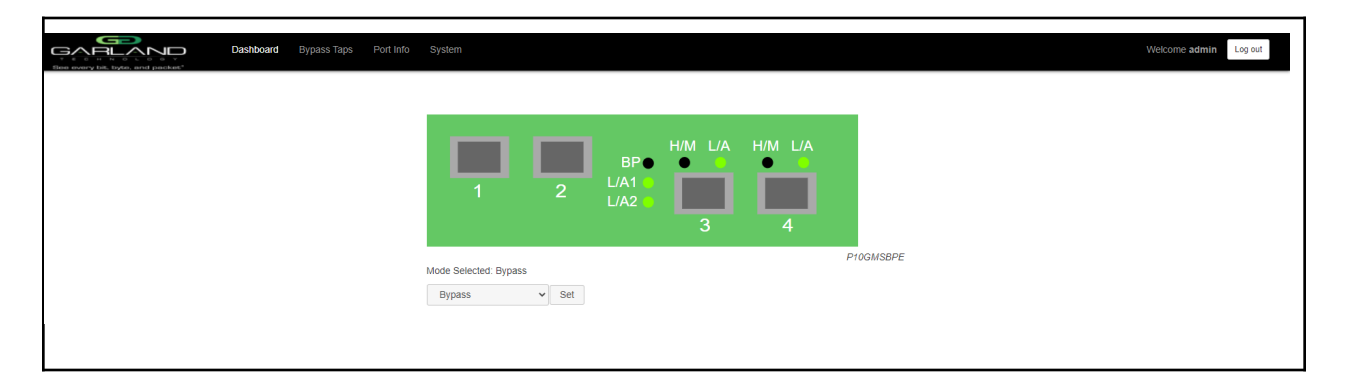

| Port 1 - L/A1<br>Port 2 - L/A2<br>BP<br>Port 3 - L/A<br>Port 3 - H/M<br>Port 4 - L/A<br>Port 4 - H/M | Network Port Link/Activity LED<br>Network Port Link/Activity LED<br>Bypass LED<br>Inline Appliance Link/Activity LED<br>N/A<br>Inline Appliance Link/Activity LED |
|----------------------------------------------------------------------------------------------------|----------------------------------------------------------------------------------------------------|
| Port 4 – H/M                                                                                         | N/A                                                                                                    |
|                                                                                                    |                                                                                                    |

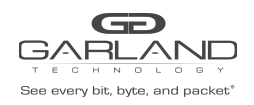

# 1.2 Span

| Biee every lift, hyte, and packet* | Dashboard Port Info System |                               | Welcome admin Log out |
|------------------------------------|----------------------------|-------------------------------|-----------------------|
|                                    |                            |                               |                       |
|                                    |                            | Mode Selected: Span P10GMSBPE |                       |

| Network Port Link/Activity LED |
|--------------------------------|
| Span Port Link/Activity LED    |
| N/A                            |
| Span Port Link/Activity LED    |
| N/A                            |
| Span Port Link/Activity LED    |
| N/A                            |
|                                |

# 1.3 SPAN (Packet Injection)

| Ban every list, byte, and packat* | Dashboard Port Info | System |                                          |                              |                     |         |         |           | Welcome admin Log out |
|-----------------------------------|---------------------|--------|------------------------------------------|------------------------------|---------------------|---------|---------|-----------|-----------------------|
|                                   |                     |        | 1                                        | 2                            | BP●<br>L/A1<br>L/A2 | H/M L/A | H/M L/A |           |                       |
|                                   |                     |        | Mode Selected: Spar<br>Span (Packet Inje | (Packet Inject)<br>ct) v Set |                     |         |         | P10GMSBPE |                       |

| Port 1 - L/A1<br>Port 2 - L/A2 | Network Port Link/Activity LED            |
|--------------------------------|-------------------------------------------|
| BP                             | N/A                                       |
| Port 3 – L/A                   | Span Packet Inject Port Link/Activity LED |
| Port 4 – L/A                   | Span Packet Inject Port Link/Activity LED |
| Port 4 – H/M                   | N/A                                       |

Garland Technology | 716.242.8500 | garlandtechnology.com/support Copyright © 2022 Garland Technology, LLC. All rights reserved.

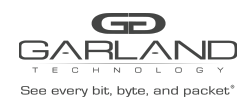

# 1.4 Breakout

| Dashboard Port Info System |                                                                                                    | Welcome admin Log out |
|----------------------------|----------------------------------------------------------------------------------------------------|-----------------------|
|                            | Image: Brown of the second second |                       |
|                            | Mode Selected: Breakout ProGMSBPE<br>Breakout  Set                                                                                                    |                       |

| Port 1 - L/A1 | Network Port Link/Activity LED  |
|---------------|---------------------------------|
| Port 2 - L/A2 | Network Port Link/Activity LED  |
| BP            | N/A                             |
| Port 3 – L/A  | Breakout Port Link/Activity LED |
| Port 3 – H/M  | N/A                             |
| Port 4 – L/A  | Breakout Port Link/Activity LED |
| Port 4 – H/M  | N/A                             |
|               |                                 |

# 1.5 Filter

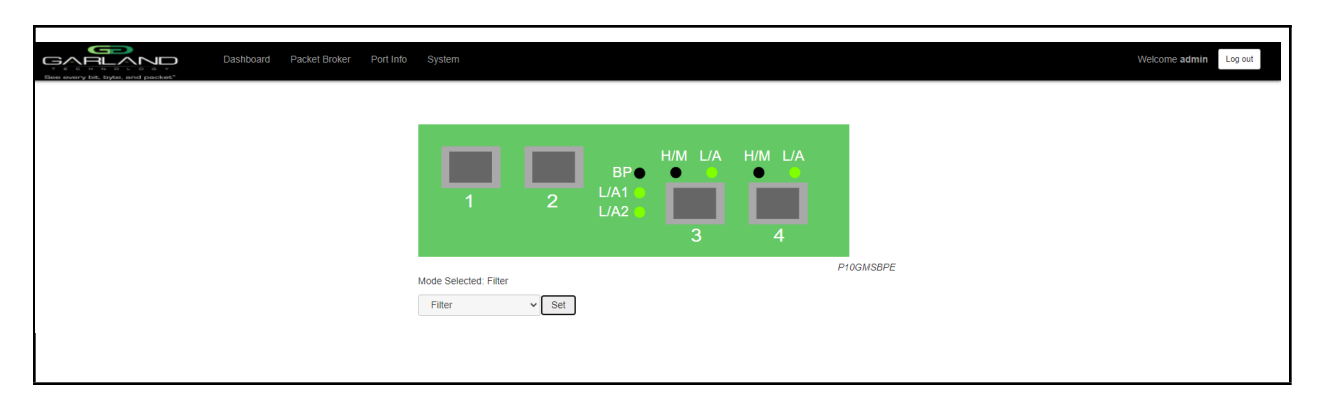

| Port 4 – L/A Filter Port Link/Activity LED<br>Port 4 – H/M N/A | Port 1 - L/A1<br>Port 2 - L/A2<br>BP<br>Port 3 – L/A<br>Port 3 – H/M | Filter Port Link/Activity LED<br>Filter Port Link/Activity LED<br>N/A<br>Filter Port Link/Activity LED |
|----------------------------------------------------------------|----------------------------------------------------------------------|----------------------------------------------------------------------------------------------------|
| Port 4 – H/M N/A                                               | Port 3 – H/M<br>Port 4 – L/A                                         | N/A<br>Filter Port Link/Activity LED                                                                   |
|                                                                | Port 4 – H/M                                                         | N/A                                                                                                    |

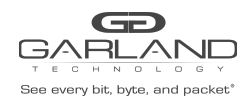

# 1.6 Aggregate

| Dashboard Port Info Sy<br>Time overy the topic well persons | stem                                                  | Welcome admin Log out |
|-------------------------------------------------------------|-------------------------------------------------------|-----------------------|
|                                                             | $\begin{array}{c ccccccccccccccccccccccccccccccccccc$ |                       |
|                                                             | Mode Selected: Aggregate PloGMSBPE                    |                       |
| Port 1 - L/A1                                               | Network Port Link/Activity LED                        |                       |

| Port 1 - L/A1 | Network Port Link/Activity LED   |
|---------------|----------------------------------|
| Port 2 - L/A2 | Network Port Link/Activity LED   |
| BP            | N/A                              |
| Port 3 – L/A  | Aggregate Port Link/Activity LED |
| Port 3 – H/M  | N/A                              |
| Port 4 – L/A  | Aggregate Port Link/Activity LED |
| Port 4 – H/M  | N/A                              |
|               |                                  |

# 1.7 Filter TAP

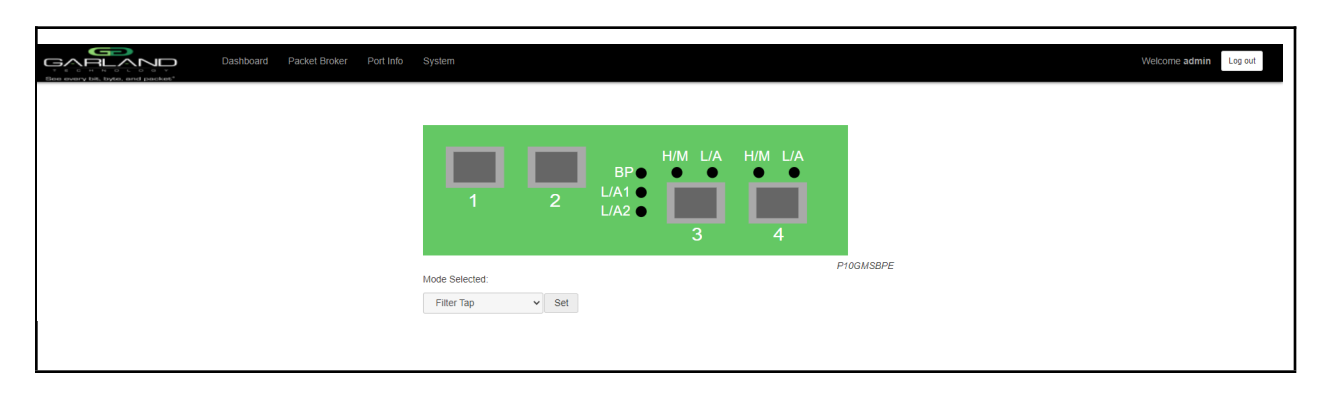

| Port 1 - L/A1 | Network Port Link/Activity LED     |
|---------------|------------------------------------|
| Port 2 - L/A2 | Network Port Link/Activity LED     |
| BP            | Bypass LED                         |
| Port 3 – L/A  | Inline Appliance Link/Activity LED |
| Port 3 – H/M  | N/A                                |
| Port 4 – L/A  | Inline Appliance Link/Activity LED |
| Port 4 – H/M  | N/A                                |
|               |                                    |

Garland Technology | 716.242.8500 | garlandtechnology.com/support Copyright © 2022 Garland Technology, LLC. All rights reserved.

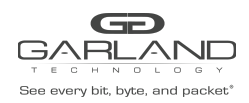

# 1.8 Bypass Filter

| Bors sourcy lise, liyete, and packet* | Dashboard | Bypass Taps | Filters F | Port Info System                |       |                        |                     |         |           |  | Welcome admin | Log out |
|---------------------------------------|-----------|-------------|-----------|---------------------------------|-------|------------------------|---------------------|---------|-----------|--|---------------|---------|
|                                       |           |             |           | 1                               | 2     | BP<br>L/A1 ●<br>L/A2 ● | H/M L/A<br>• •<br>3 | H/M L/A |           |  |               |         |
|                                       |           |             |           | Mode Selected:<br>Bypass Filter | ▼ Set |                        |                     |         | P10GMSBPE |  |               |         |

| Network Port Link/Activity LED     |
|------------------------------------|
| Network Port Link/Activity LED     |
| Bypass LED                         |
| Inline Appliance Link/Activity LED |
| N/A                                |
| Inline Appliance Link/Activity LED |
| N/A                                |
|                                    |

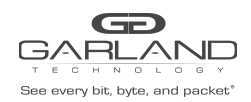

# 2 System

The following configuration options may be displayed, modified, enabled, or disabled under the System panel.

System Info General Admin Network Settings Date & Time Syslog SNMP Export Configuration Import Configuration Software Upgrade Reboot

| See every tat, tryte, and packet | Dashboard | Bypass Taps | Port Info | System              |       |                        |                     |         |       |       | Welcome admin Log out |
|----------------------------------|-----------|-------------|-----------|---------------------|-------|------------------------|---------------------|---------|-------|-------|-----------------------|
|                                  |           |             |           | 1                   | 2     | BP<br>L/A1 ●<br>L/A2 ● | H/M L/A<br>• •<br>3 | H/M L/A |       |       |                       |
|                                  |           |             |           | Mode Selected: Bypa | v Set |                        |                     |         | P10GM | ISBPE |                       |

1. Select System on the Dashboard Menu bar.

| GARLAN                     | Dashboard Bypass Taps Port Info System                      | Welcome ad |
|----------------------------|-------------------------------------------------------------|------------|
| System Info                |                                                             |            |
| General                    | System Information                                          |            |
| Admin                      | Chassis Name<br>Chassis Model P10GMS8PE                     |            |
| Network Settings           | Chassis Serial 23690020020<br>MAC Address 10:93:c5:f2:2e:f4 |            |
| Date & Time                | Software Version 1.19.3                                     |            |
| Syslog                     |                                                             |            |
| Snmp                       |                                                             |            |
| Export Configuration       |                                                             |            |
| Import Configuration       |                                                             |            |
| Software Upgrade           |                                                             |            |
| Reboot                     |                                                             |            |
| Software Upgrade<br>Reboot |                                                             |            |

The System panel will be displayed. The system configuration options will be displayed on the left side of the panel.

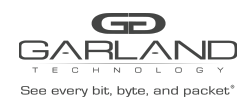

# 2.1 System Info

The System Information panel displays the following.

Chassis Name Chassis Model Chassis Serial Number MAC Address Software Version

# 2.2 General

The following configuration options may be displayed or modified.

Chassis Name Key Press Timeout

1. Select General.

The panel will display the current configuration.

- 2. Select Edit Configuration.
- 3. Enable, disable or modify the desired options.
- 4. Select Save to save updates.
- 5. Select Cancel to return to the General System Settings panel.

# 2.3 Admin

The following configuration options may be displayed, modified, enabled, or disabled.

Groups Users Local Authentication TACACS Authentication

1. Select Admin.

The panel will display the current configuration.

The default user is "admin/gtadmin1". The "admin" user privileges are defined by the default group "admin". Changes to the default user "admin" and group "admin" are allowed. However, the "admin" user or group "admin" may not be deleted.

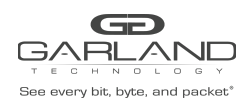

#### 2.3.1 Groups

The group defines the authorization for a user or group of users. A group may be used for local or TACACS authorization. In Use "true" means that there is at least one local user assigned to the group. If a group is used by TACACS, the In Use will indicate "false".

1. Select Groups + to create a new group.

The Create New Group panel will be displayed.

- 2. Enter the Group Name.
- 3. Select the privileges for the new group.
- 4. Select Save to save updates.
- 5. Select Cancel to return to the Admin Settings panel.

The new group will be displayed on the Admin Settings panel.

6. Edit the group privileges by selecting the pencil.

7. Deleted the group by selecting the Red X. If a group has at least one local user assigned it cannot be deleted.

#### 2.3.2 Users

Users displayed on the Admin Settings panel are for local authentication only.

1. Select Users + to create a new user.

The Create New User panel will be displayed.

- 2. Enter the Username.
- 3. Enter the Password.
- 4. Select the group the user will be assigned.
- 5. Select Save to save updates.
- 6. Select Cancel to return to the Admin Settings panel.

The new local user will be displayed on the Admin Settings panel.

- 7. Edit the username, password, or assigned group by selecting the pencil.
- 8. Delete the local user by selecting the Red X.

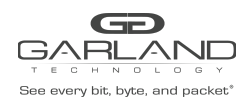

#### 2.3.3 Authentication

Authentication allows for two options, Local or TACACS. Local or TACACS Authentication may be enabled or disabled independently and at least one option must be enabled.

1. Select Authentication Settings.

The Authentication Settings panel will be displayed. Local Authentication is enabled by default.

- 2. Select TACACS Authentication to enable.
- 3. Enter the TACACS Server IP Address.
- 4. Enter the TACACS Server Secret Word, optional.
- 5. Select Save to save updates.
- 6. Select Cancel to return the Admin Settings panel.
- 7. TACACS Test

This option may be used to verify the authentication of a TACACS user and password. The TACACS Test option will be active only if TACACS Authentication has been enabled.

The TACACS Test panel will appear.

- 7.1 Enter the Username.
- 7.2 Enter the Password.
- 7.3 Select Test.

The GUI will display the results of the authentication of the user and the password entered.

8. TACACS Ping

This option may be used to verify the network connectivity from the unit to the TACACS server. The TACACS Ping option will be active only if TACACS authentication has been enabled.

The GUI will display the results of the ping test.

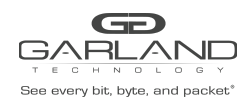

# 2.4 Network Settings

The following configuration options may be displayed, modified, enabled, or disabled. Any change made to any network, setting option could cause network connectivity disruption for about 60 seconds.

| DHCP       | DNS 1                          |
|------------|--------------------------------|
| IP Address | DNS 2                          |
| Mask       | SSL Certificate Loaded         |
| Gateway    | Using Uploaded SSL Certificate |

1. Select Network Settings. The Network Settings panel will be displayed with the current configuration.

- 2. Select Edit Settings. The Network Settings panel will appear.
- 3. Enable, disable or modify the desired options.
- 4. Enable or disable Using Uploaded SSL Certificate.

This option may be enabled if an SSL cert.pem and key.pem files have been uploaded to the unit using the Add SSL Certificate option on the Network Settings panel.

- 5. Select Save to save updates.
- 6. Select Cancel to return the Network Settings panel.
- 7. Add SSL Certificate.

Uploading a custom SSL certificate involves two files. The cert.pem file and key.pem file. The unit will consider these files during the upload. If the files do not match or one of the files are corrupted, the unit will abort the upload. The Result Messages will be displayed in the GUI. Adding an SSL certificate will cause the GUI to restart. This could take up to 90 seconds. It may be required to refresh or restart the web browser.

8. Select Add SSL Certificate.

The Select Certificate and Select Key File panel will appear.

- 9. Select Choose File for Select Certificate.
- 10. Select the desired cert.pem file.
- 11. Select Open.
- 12. Select the Choose File for Select Key File.
- 13. Select the desired key.pem file.
- 14. Select Open.
- 15. Select Upload.
- 16. Select Restart Import to select a different cert.pem or key.pem file.
- 17. Select Cancel to return to the Network Settings panel

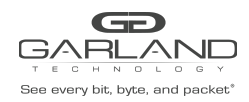

# 2.5 Date & Time

The following configuration options may be displayed, modified, enabled, or disabled.

Timezone Time UTC Date NTP IP Address NTP Pool

1. Select Date & Time.

The Date & Time Settings panel will be displayed with the current configuration.

2. Select Edit Settings.

The Date & Time Settings panel will be displayed.

- 3. Enable, disable or modify the desired options.
- 4. Select Save to save updates.
- 5. Select Cancel to return the Date & Time Settings panel.

#### 2.6 Syslog

The following configuration options may be displayed, modified, enabled, or disabled.

| Unit ID  | Syslog Server IP Address |
|----------|--------------------------|
| Protocol | Protocol Port Number     |

1. Select Syslog.

The Syslog Configuration panel will be displayed with the current configuration.

- 2. Select Edit Settings.
- 3. Enable Syslog Config.
- 4. Enable, disable or modify the desired options.
- 5. Select Save to save updates.
- 6. Select Cancel to return the Syslog Configuration panel.
- 7. Sys Log Test may be selected to send a test message to the server.

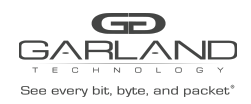

# 2.7 SNMP

The following configuration options may be displayed, modified, enabled, or disabled.

| V2 Read/Write           | V2 read Only            | V3 MD5/DES       | V3 SHA/AES    |
|-------------------------|-------------------------|------------------|---------------|
| Access Port             | Access Port             | Access Port      | Access Port   |
| Trap Port               | Trap Port               | Trap Port        | Trap Port     |
| Trap IP Address Trap IP | Address Trap IP Address | sTrap IP Address |               |
| Community Password      | Community Password      | User             | User          |
|                         | •                       | Auth Password    | Auth Password |
|                         |                         | Priv Password    | Priv Password |

1. Select SNMP.

The SNMP Configuration panel will be displayed with the current configuration.

2. Select Edit Configuration.

The SNMP Configuration panel will be displayed.

- 3. Select Enable SNMP Config.
- 4. Enable, disable or modify the desired options.
- 5. Select Save to save updates.
- 6. Select Cancel to return the Syslog Configuration panel.
- 7. SNMP Test may be selected to send a test trap to the server.

# 2.8 Export Configuration

This option creates a configuration file (exportCfg.json) that may be used to recover a unit. The exportCfg.json file may be renamed if desired. The exportCfg.json file does not contain Usernames, Passwords, Groups, or Network Settings.

1. Select Export Configuration.

The Export Configuration panel will be displayed.

2. Select Export.

The exportCfg.json file will be downloaded to the default download destination of the browser.

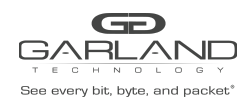

# 2.9 Import Configuration

This option allows a previously created configuration file (exportCfg.json) to be uploaded to the unit. The Chassis Model is the only option that is considered and must match, otherwise, the unit will reject the exportCfg.json file.

1. Select Import Configuration.

The Import Configuration panel will be displayed.

- 2. Select Choose File.
- 3. Select the desired exportCfg.json file.
- 4. Select Open.
- 5. Select Upload.

The unit will automatically verify the selected exportCfg.json file.

6. Select Configure.

The unit will import and load the exportCfg.json. An "import done" message will be displayed when complete. A reboot is not required.

# 2.10 Software Upgrade

This option allows the unit's firmware to be upgraded. The existing unit configuration will not be affected and maintained during the upgrade. It may be required to refresh or restart the web browser after the firmware upgrade is complete.

1. Select Software Upgrade.

The Update Firmware panel will be displayed.

- 2. Select Choose File.
- 3. Select the desired firmware file.
- 4. Select Open.

The new firmware file will be displayed.

5. Select Upload.

The unit will validate the firmware file.

The unit will install the firmware file.

The unit will reboot.

6. After the upgrade is complete. The GUI will refresh to the Login panel.

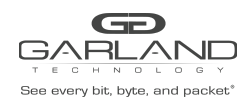

# 2.11 Reboot

This option allows the unit to be rebooted. The traffic will be affected for up to 3 minutes.

1. Select Reboot.

The Reboot Device panel will be displayed.

2. Select Reboot.

The unit will present an "Are you sure?" message.

3. Select OK.

A "rebooting" message will be displayed.

- A "Session timed out. Go to Login screen" message will be displayed.
- 4. Select Go.

The Login panel will be displayed.

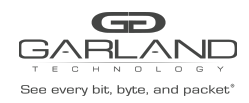

# **3 Port Information**

The following configuration options may be displayed, modified, cleared, or refreshed under the Port Info panel.

- 1. Port Number
- 2. Port Description
- 3. Link
- 4. Set Speed

- 7. SFP Data
- 8. Split
   9. Port Statistics

6. Mode

- 5. Speed
- Dashbard
   Bypass Taps
   Port Info
   System
   Welcome admin
   Log out

   Image: Image: Image
- 1. Select Port Info on the Dashboard menu bar.

| Ļ       | )ashboard | Bypass Taps          | Port Info                                                                                                    | System                                                                                                    |                                                                                                    |                                                                                                    |                                                                                                    |                                                                                                    |                                                                                                    |
|---------|-----------|----------------------|----------------------------------------------------------------------------------------------------|----------------------------------------------------------------------------------------------------|----------------------------------------------------------------------------------------------------|----------------------------------------------------------------------------------------------------|----------------------------------------------------------------------------------------------------|----------------------------------------------------------------------------------------------------|----------------------------------------------------------------------------------------------------|
|         | _         |                      |                                                                                                    |                                                                                                    |                                                                                                    |                                                                                                    |                                                                                                    |                                                                                                    |                                                                                                    |
|         | Port      | Configura            | ation                                                                                                    |                                                                                                    |                                                                                                    |                                                                                                    |                                                                                                    |                                                                                                    |                                                                                                    |
| Save    | Port      | Description          | Link                                                                                                    | Set Speed                                                                                                    | Speed                                                                                                    | Mode                                                                                                    |                                                                                                    | SFP Data                                                                                                    | Split                                                                                                    |
| Refresh | 1         | port description     | •                                                                                                    | 10G 🗸                                                                                                    | 10G                                                                                                    | Normal                                                                                                    | ~                                                                                                    | GARLAND TECH<br>SFP+SR                                                                                                    |                                                                                                    |
|         | 2         | port description     | •                                                                                                    | 10G 🗸                                                                                                    | 10G                                                                                                    | Normal                                                                                                    | ~                                                                                                    | GARLAND TECH<br>SFP+SR                                                                                                    |                                                                                                    |
|         | 3         | port description     | •                                                                                                    | 10G 🛩                                                                                                    | 10G                                                                                                    | Normal                                                                                                    | ~                                                                                                    | FINISAR CORP.<br>FTLX8574D3BCV                                                                                                    |                                                                                                    |
|         | 4         | port description     | •                                                                                                    | 10G 👻                                                                                                    | 10G                                                                                                    | Normal                                                                                                    | ~                                                                                                    | FINISAR CORP.<br>ETLX8574D3BCV                                                                                                    |                                                                                                    |
|         | Save      | Save Port<br>Refresh | Dashboard         Bypass Taps           Save         Port Configura           Save         Port Description           1         port description           2         port description           3         port description           4         port description | Dashboard         Bypass Tapo         Port Into           Port         Configuration         Interview           Save         Port         Description         Link           1         port description         Interview         Interview           2         port description         Interview         Interview           3         port description         Interview         Interview           4         port description         Interview         Interview | Dashboard         Bypass Tape         Port Info         System           Port         Configuration         Info         Info         Info           Save         Port         Description         Link         Set Speed         Info         Info | Dashboard         Bypass Taps         Pot Info         System           Port         Configuration         Info         System           Save         Port         Description         Link         Set Speed           1         port description         106         106           2         port description         106         106           3         port description         106         106           4         port description         106         105         106 | Dashboard         Bypass Taps         Pod Info         System           Port         Configuration         Info         Normal           Save         Port         Description         Link         Set Speed         Speed         Mode           Refresh         1         port description         10G v         10G         Normal           2         port description         10G v         10G         Normal           3         port description         10G v         10G         Normal           4         port description         10G v         10G         Normal | Dashboard         Pypass Tape         Port Info         System           Port         Configuration         Info         Normal           Save         Port         Description         Link         Set Speed         Mode           1         port description         Info         10G         10G         Normal         V           2         port description         Info         Info         Normal         V           3         port description         Info         Info         Normal         V           4         port description         Info         Info         Normal         V | Dashboard         Bypass tops         Pott Info         System           Port Configuration         Info         Speed         Mode         SFP Data           Save         Port Description         Link         Set Speed         Mode         SFP Data           1         port description         10G         10G         Normal         GARLAND TECH           2         port description         10G         10G         Normal         GARLAND TECH           3         port description         10G         10G         Normal         FINISAR CORP           4         port description         10G         10G         Normal         FINISAR CORP |

# **3.1 Port Configuration**

The port configuration is displayed by default. The Port Description, Set Speed, and Mode may be modified. All other options are displayed only. However, they may be updated by selecting Refresh.

# 3.2 Port Description

1. Modify the port description by placing the cursor on Port Description for the desired port and pressing the left mouse button. The Edit Description panel will be displayed.

- 2. Place the cursor in the Description field and enter the new description.
- 3. Select Set to save updates.
- 4. Select Cancel to return to the Port Configuration panel.

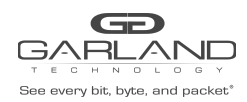

# 3.3 Set Speed

- 1. Modify the port speed by selecting the pull-down panel for the desired port.
- 2. Select the desired speed.
- 3. Select Save to save updates.

# 3.4 Mode

- 1. Modify the port mode by selecting the pull-down panel for the desired port.
- 2. Select the desired mode. The available port modes are Normal, Loopback, Listen Only and Force Link.
- 3. Select Save to save updates.

#### **3.5 Port Statistics**

The following statistics may be displayed on the Port Statistics panel.

| Port number      | Receive Errors    | Transmit Errors |
|------------------|-------------------|-----------------|
| Receive Packets  | Transmit Packets  |                 |
| Receive Discards | Transmit Discards |                 |

1. Select Port Statistics on the Port Configuration panel.

The Port Statistics panel will be displayed.

- 2. Update the statistics by selecting Refresh.
- 3. Clear and refresh the statistics by selecting Clear.

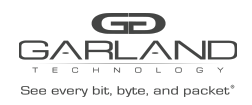

# 4 Breakout Mode

In this mode, the network ports 1 and 2 and breakout ports 3 and 4 are defined by the system. LFP is supported on the network ports in this mode.

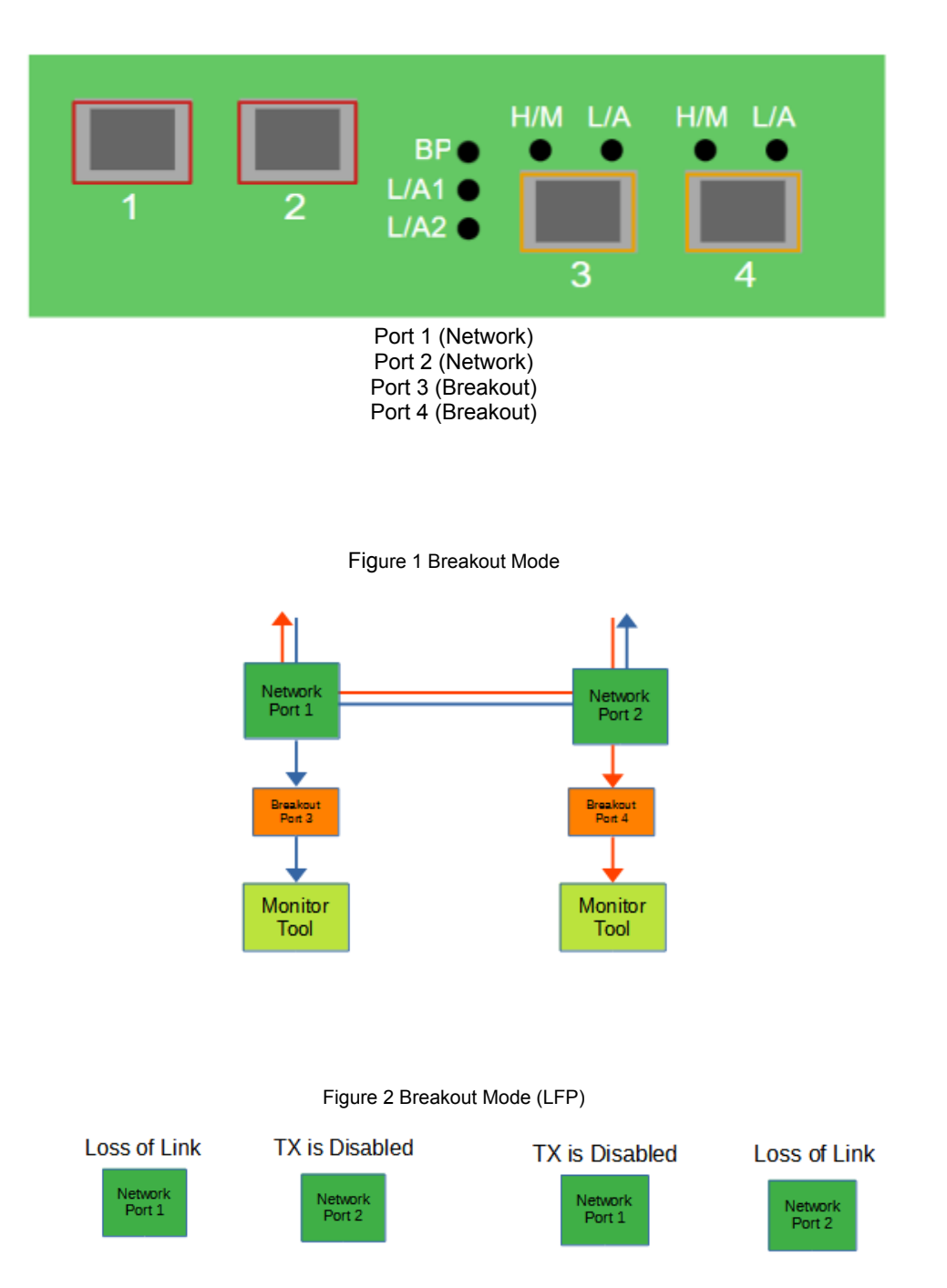

If a link is lost on one of the network ports. The TX will be disabled on the other network port. The RX for both network ports remain on.

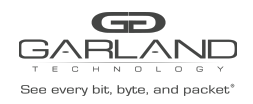

The following configurations may be displayed, modified, cleared, or refreshed under the Port Info panel.

Port Number Port Description Link Set Speed Speed Mode SFP Data Port Statistics

| Bas every bil, byte, and packet* | Dashboard | Port Info | System |                                  |       |                      |         |         |           |  | Welcome admin | Log out |
|----------------------------------|-----------|-----------|--------|----------------------------------|-------|----------------------|---------|---------|-----------|--|---------------|---------|
|                                  |           |           |        | 1                                | 2     | BP •<br>L/A1<br>L/A2 | H/M L/A | H/M L/A |           |  |               |         |
|                                  |           |           |        | Mode Selected: Break<br>Breakout | v Set |                      |         |         | P10GMSBPE |  |               |         |

1. Select Port Info on the Dashboard Menu bar.

| General bills bytes, and pack | ,<br>, oct⁺ | Dashboard | Bypass Taps      | Port Info | System    |       |          |                                |       |
|-------------------------------|-------------|-----------|------------------|-----------|-----------|-------|----------|--------------------------------|-------|
| Port Configuration            |             |           |                  |           |           |       |          |                                |       |
| Port Statistics               |             | Port      | Configura        | ation     |           |       |          |                                |       |
|                               | Save        | Port      | Description      | Link      | Set Speed | Speed | Mode     | SFP Data                       | Split |
|                               | Refresh     | 1         | port description | •         | 10G ¥     | 10G   | Normal 🗸 | GARLAND TECH<br>SFP+SR         |       |
|                               |             | 2         | port description | •         | 10G ¥     | 10G   | Normal 🗸 | GARLAND TECH<br>SFP+SR         |       |
|                               |             | 3         | port description | •         | 10G 🛩     | 10G   | Normal 🗸 | FINISAR CORP.<br>FTLX8574D3BCV |       |
|                               |             | 4         | port description | •         | 10G 🛩     | 10G   | Normal 🗸 | FINISAR CORP.<br>FTLX8574D3BCV |       |
|                               |             |           |                  |           |           |       |          |                                |       |

The Port Configuration panel will be displayed.

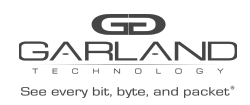

# 4.1 Port Configuration

The port configuration is displayed by default. The Port Description, Set Speed, and Mode may be modified. All other options are displayed only. However, they may be updated by selecting Refresh.

#### 4.1.1 Port Description

1. Modify the port description by placing the cursor on Port Description for the desired port and pressing the left mouse button. The Edit Description panel will be displayed.

- 2. Place the cursor in the Description field and enter the new description.
- 3. Select Set to save updates.
- 4. Select Cancel to return to the Port Configuration panel.

#### 4.1.2 Set Speed

- 1. Modify the port speed by selecting the pull-down panel for the desired port.
- 2. Select the desired speed.
- 3. Select Save to save updates.

#### 4.1.3 Mode

- 1. Modify the port mode by selecting the pull-down panel for the desired port.
- 2. Select the desired mode. The available port modes are Normal, Loopback, Listen Only and Force Link.
- 3. Select Save to save updates.

#### 4.1.4 Port Statistics

The following statistics may be displayed on the Port Statistics panel.

Port number Receive Packets Receive Discards Receive Errors Transmit Packets Transmit Discards Transmit Errors

- 1. Select Port Statistics on the Port Configuration panel. The Port Statistics panel will be displayed.
- 2. Update the statistics by selecting Refresh.
- 3. Clear and refresh the statistics by selecting Clear.

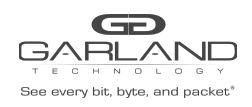

# **5 Bypass Mode**

In this mode, the network ports 1 and 2 and inline appliance ports 3 and 4 are defined by the system. The network ports are typically connected to network devices such as a server or router. The inline appliance ports are typically connected to an inline appliance or tool to monitor the network traffic. Heartbeat packets are transmitted bi-directionally from the inline appliance ports on the tap through the inline appliance or tool to monitor the health of the device

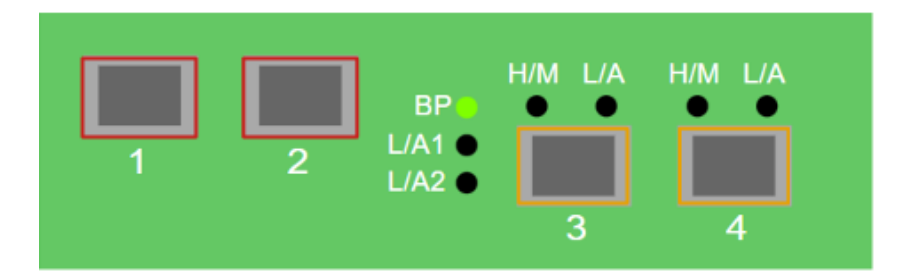

Port 1 (Network) Port 2 (Network) Port 3 (Inline Appliance) Port 4 (Inline Appliance)

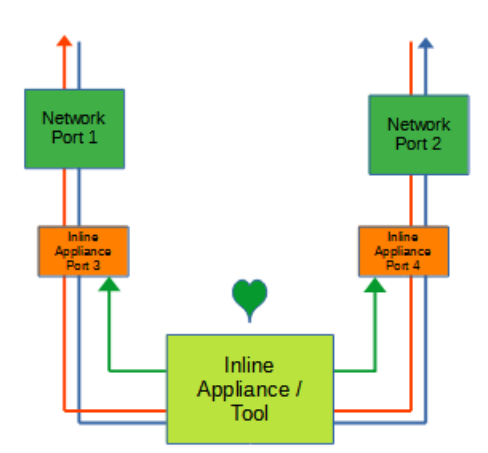

Figure 1 Bypass Mode

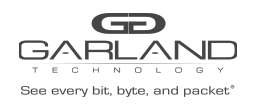

The following configuration options may be displayed, modified, enabled, or disabled under the Bypass Taps panel.

Bypass Taps Panel Bypass Tap Name Tap Settings Heartbeat Settings

| Bons novery like, layter, and packast' | Dashboard | Bypass Taps | Port Info | System                          |       |                     |         |         |           |  | Welcome admin Log out |
|----------------------------------------|-----------|-------------|-----------|---------------------------------|-------|---------------------|---------|---------|-----------|--|-----------------------|
|                                        |           |             |           | 1                               | 2     | BP●<br>L/A1<br>L/A2 | H/M L/A | H/M L/A |           |  |                       |
|                                        |           |             |           | Mode Selected: Bypass<br>Bypass | ✓ Set |                     |         |         | P10GMSBPE |  |                       |

#### 1. Select Bypass Taps on the Dashboard Menu bar

| Date every bit, byte, and packet* | shboard Bypass Taps Port Info System |        |    | Welcome admin Log out |
|-----------------------------------|--------------------------------------|--------|----|-----------------------|
|                                   | ,                                    |        |    |                       |
|                                   | P1                                   | Inline | P2 |                       |
|                                   | ✓ Settings                           |        |    |                       |
|                                   | Heartbeats per second: 10            |        |    |                       |
|                                   |                                      |        |    |                       |

The Bypass Taps panel will be displayed.

#### 5.1 Bypass Name

- 1. Select the Pencil icon for the desired tap. The Tap Name panel will be displayed.
- 2. Enter the name.
- 3. Remove the name by placing the cursor in the name panel, backspace, or delete the current name.
- 4. Select the Check to save updates.
- 5. Select Cancel to return the Bypass Taps panel.

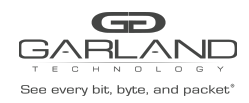

# 5.2 Heartbeat Settings

The following configuration options may be displayed or modified.

No. Of Lost HB Packets Heartbeats per Second

1. Select Settings on the Bypass Taps panel.

The Configure Heartbeat Settings panel will be displayed with the current configuration.

2. Enter the No. Of Lost HB Packets. Default is 10.

This is the number of heartbeats that must be lost on the inline appliance ports before any tap will switch to bypass.

3. Enter the Heartbeats per Second. Default is 10.

This is the number of heartbeats per second applied to the inline appliance ports for all taps.

- 4. Select Save to save updates.
- 5. Select Cancel to return the Bypass Taps panel.

# 5.3 TAP Settings

The following configuration options may be displayed, modified, enabled, or disabled.

Tap Modes Fail Mode LFP Reverse Bypass

1. Edit the Tap Settings, by placing the cursor on the tap and double-press the left mouse button. The Tap panel will be displayed.

2. Select Edit Tap Settings. The Configure Inline Appliance panel will be displayed.

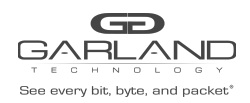

#### 3. Select the Tap Mode.

Active

Allows the tap to automatically switch from inline to bypass if an issue occurs with the inline appliance port(s), loss of link, or heartbeats. When the issue with the inline appliance port(s) is resolved, link, and heartbeats restored, the tap will automatically switch back to inline.

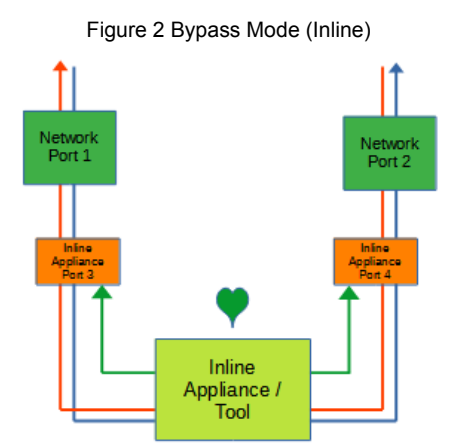

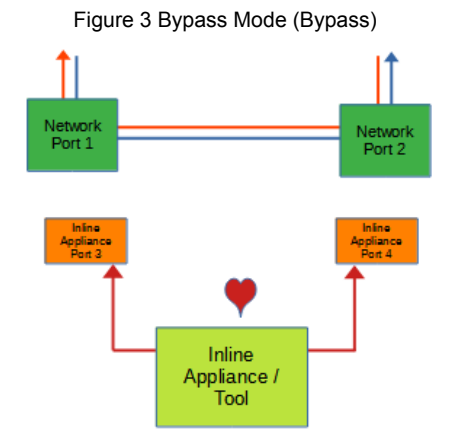

Force Bypass If selected, the tap will switch the traffic between the network ports with no regard for the inline appliance port(s), link, or heartbeats. Typically used during maintenance activities.

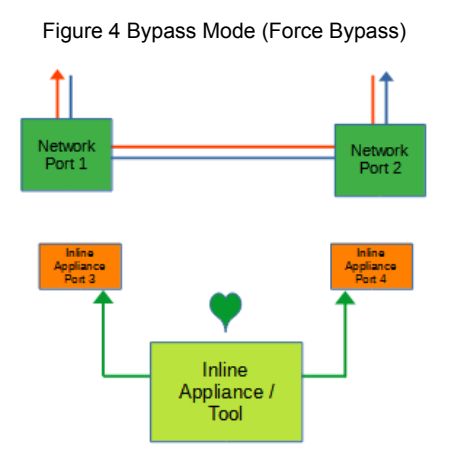

Figure 5 Bypass Mode (Force Inline)

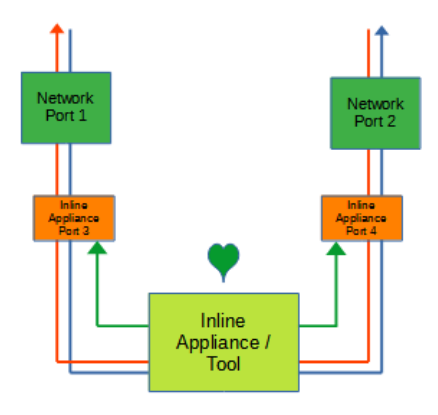

Force Inline If selected, the tap bypass option is disabled. If an issue occurs with the inline appliance port(s), loss of link, or heartbeats, the traffic will go down.

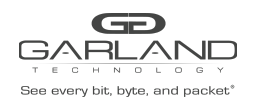

4. Select the Fail Mode.

Open If power is lost to the unit. The traffic will switch between the network ports.

5. LFP If enabled and the link is lost on one of the network ports. The TX will be disabled on the other network port. The RX for both network ports remain on.

Figure 6 Bypass Mode (LFP)

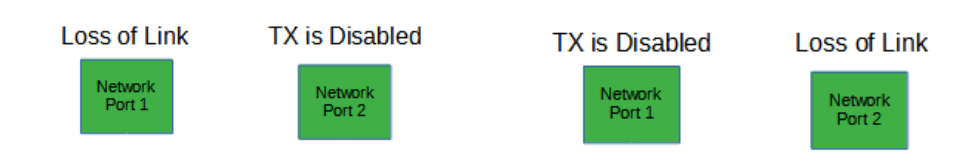

6. Reverse Bypass If enabled and the inline appliance port(s) fail, loss of link, or heartbeats. The TX will be disabled on both of the network ports. The RX for both network ports remain on.

Figure 7 Bypass Mode (Reverse Bypass)

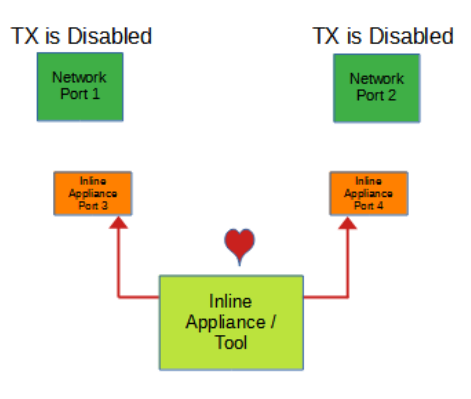

- 7. Select Accept to save updates. Save must additionally be selected on the Bypass Taps panel.
- 8. Select Cancel to return the Bypass Taps panel.

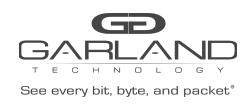

# 6 Aggregate Mode

In this mode, the network ports 1 and 2 and aggregate ports 3 and 4 are defined by the system. LFP is supported on the network ports in this mode.

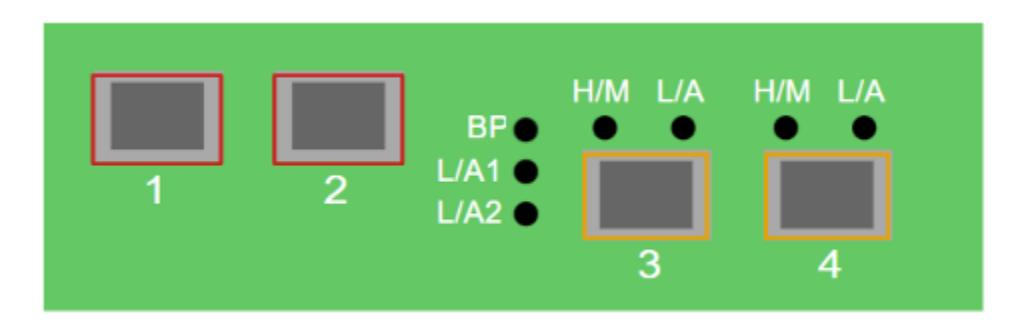

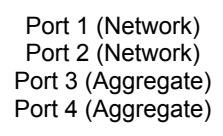

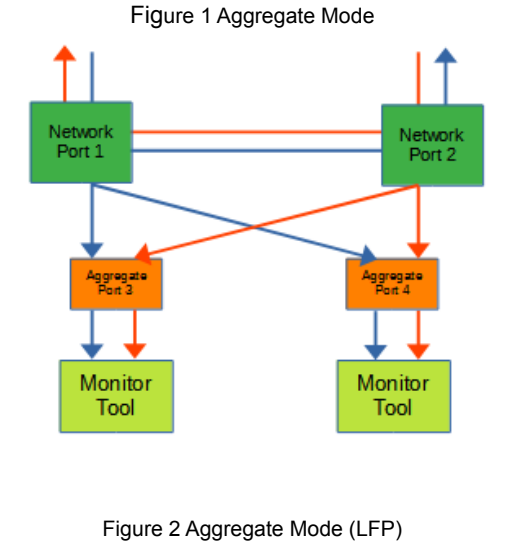

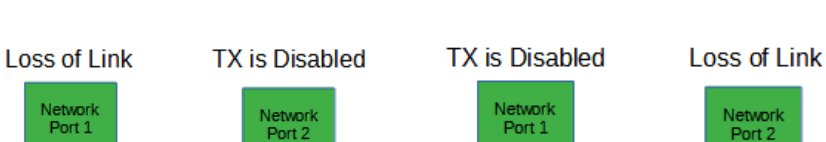

If a link is lost on one of the network ports. The TX will be disabled on the other network port. The RX for both network ports remain on.

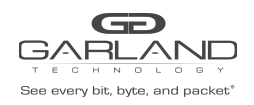

The following configurations may be displayed, modified, cleared, or refreshed under the Port Info panel.

| Port Number      | Speed           |
|------------------|-----------------|
| Port Description | Mode            |
| Set Speed        | Port Statistics |

| Bore every bie, byte, and packet | Dashboard Port Info Sy |                                                        | Welcome admin Log out |
|----------------------------------|------------------------|--------------------------------------------------------|-----------------------|
|                                  |                        | $ \begin{array}{c ccccccccccccccccccccccccccccccccccc$ |                       |
|                                  |                        | Mode Selected Aggregate P10GMSBPE Aggregate  Set       |                       |

1. Select Port Info on the Dashboard Menu bar.

|                                    | ↓<br>v  | Dashboard | Bypass Taps      | Port Info | System    |       |          |                                |       |  |  |
|------------------------------------|---------|-----------|------------------|-----------|-----------|-------|----------|--------------------------------|-------|--|--|
| Port Configuration                 |         |           |                  |           |           |       |          |                                |       |  |  |
| Port Statistics Port Configuration |         |           |                  |           |           |       |          |                                |       |  |  |
|                                    | Save    | Port      | Description      | Link      | Set Speed | Speed | Mode     | SFP Data                       | Split |  |  |
|                                    | Refresh | 1         | port description | •         | 10G 🗸     | 10G   | Normal 🗸 | GARLAND TECH<br>SFP+SR         |       |  |  |
|                                    |         | 2         | port description | •         | 10G 🗸     | 10G   | Normal 🗸 | GARLAND TECH<br>SFP+SR         |       |  |  |
|                                    |         | 3         | port description | •         | 10G 🗸     | 10G   | Normal 🗸 | FINISAR CORP.<br>FTLX8574D3BCV |       |  |  |
|                                    |         | 4         | port description | •         | 10G 🗸     | 10G   | Normal 🗸 | FINISAR CORP.<br>FTLX8574D3BCV |       |  |  |
|                                    |         |           |                  |           |           |       |          | PTEX6574D3BCV                  |       |  |  |

The Port Configuration panel will be displayed.

# **6.1 Port Configuration**

The port configuration is displayed by default. The Port Description, Set Speed, and Mode may be modified. All other options are displayed only. However, they may be updated by selecting Refresh.

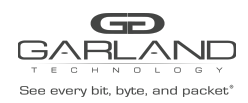

#### 6.1.1 Port Description

1. Modify the port description by placing the cursor on Port Description for the desired port and pressing the left mouse button.

The Edit Description panel will be displayed.

- 2. Place the cursor in the Description field and enter the new description.
- 3. Select Set to save updates.
- 4. Select Cancel to return to the Port Configuration panel.

#### 6.1.2 Set Speed

- 1. Modify the port speed by selecting the pull-down panel for the desired port.
- 2. Select the desired speed.
- 3. Select Save to save updates.

#### 6.1.3 Mode

- 1. Modify the port mode by selecting the pull-down panel for the desired port.
- 2. Select the desired mode. The available port modes are Normal, Loopback, Listen Only and Force Link.
- 3. Select Save to save updates.

#### 6.1.4 Port Statistics

The following statistics may be displayed on the Port Statistics panel.

| Port number      | Receive Errors    | Transmit Errors |
|------------------|-------------------|-----------------|
| Receive Packets  | Transmit Packets  |                 |
| Receive Discards | Transmit Discards |                 |

- 1. Select Port Statistics on the Port Configuration panel. The Port Statistics panel will be displayed.
- 2. Update the statistics by selecting Refresh.
- 3. Clear and refresh the statistics by selecting Clear.

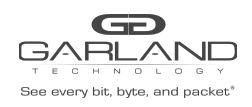

# 7 Filter Mode

In this mode, the unit functions as a 4 port packet broker. The traffic that is passed between the ports is determined by the config map(s) and filter(s) created. Config maps may be created between all four ports as desired.

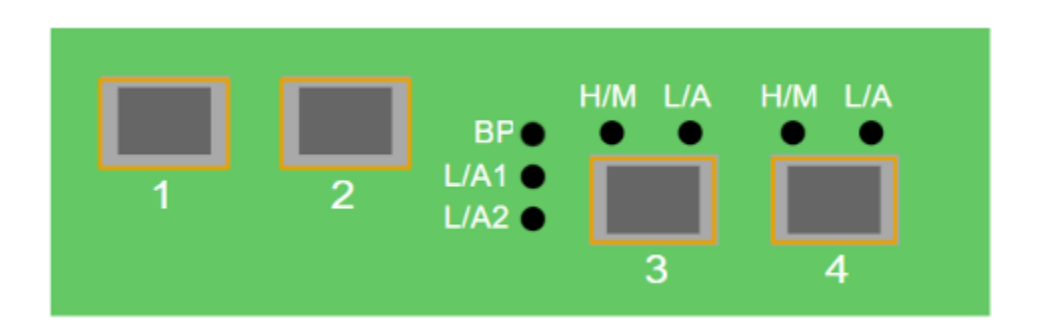

Port 1 (Packet Broker) Port 2 (Packet Broker) Port 3 (Packet Broker) Port 4 (Packet Broker)

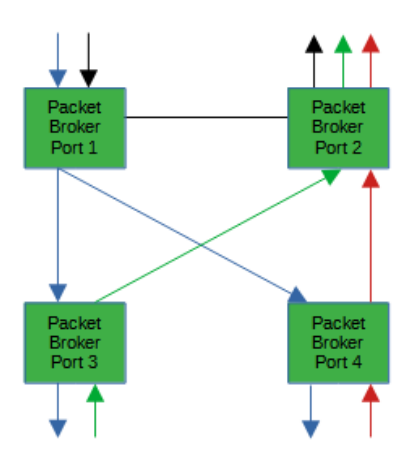

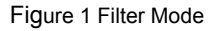

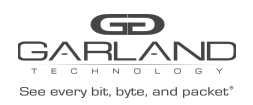

The following configuration options may be displayed, modified, enabled, or disabled under the Packet Broker panel.

Filter Templates Config Maps Statistics

| Base every bit, hype, and packet." | Dashboard | Packet Broker | Port Info | System                         |       |                      |         |         |       |       | Welcome admin Log out |  |
|------------------------------------|-----------|---------------|-----------|--------------------------------|-------|----------------------|---------|---------|-------|-------|-----------------------|--|
|                                    |           |               |           | 1                              | 2     | BP O<br>L/A1<br>L/A2 | H/M L/A | H/M L/A |       |       |                       |  |
|                                    |           |               | M         | ode Selected: Filter<br>Filter | ▼ Set |                      |         |         | P10GM | ISBPE |                       |  |

1. Select Packet Broker on the Dashboard Menu bar.

| Bee every bit, byte, and pack          | Dashboard                          | Packet Broker                                                  | Port Info System        |              |                  |              |              |               |  |  |  |  | Welc | ome admin | Log out |
|----------------------------------------|------------------------------------|----------------------------------------------------------------|-------------------------|--------------|------------------|--------------|--------------|---------------|--|--|--|--|------|-----------|---------|
| Configuration Maps<br>Filter Templates | Packet Br                          | oker Cont                                                      | figurations             |              |                  |              |              |               |  |  |  |  |      |           |         |
|                                        | Filters Egress Filters             | Max         Used           500         0           0         0 | d Available<br>500<br>0 |              |                  |              |              |               |  |  |  |  |      |           |         |
|                                        | Save Refresh Clear Counters Create |                                                                | Unters Create Co        | fig Map F    | Filter Templates | ected        |              |               |  |  |  |  |      |           |         |
|                                        | Enable Priority                    | Name Ingress                                                   | s Ports Filter Match    | Egress Ports | View Counts      | Set Priority | Edit (select | te<br>III 🗌 ) |  |  |  |  |      |           |         |
|                                        |                                    |                                                                |                         |              |                  |              |              |               |  |  |  |  |      |           |         |

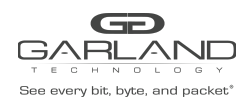

# 7.1 Filter Templates

Filter templates may be created as a pass-all, pass-by, or deny-by. Pass by or deny by templates may include multiple matching options to filter traffic. The options are considered by the system as (and) options. Thus, for traffic to pass it must match all defined options. Once a template is created it will appear on the Create Config Map panel and may be used to create an ingress filter. Template options may be modified when applied to a config map. Any option modification made will not change the original template. It is advisable to rename a filter applied to a config map if the original template options were modified.

1. Select Filter Templates on the Packet Broker Configurations panel. The Filter Templates panel will be displayed.

- 2. Select Create Template. The Create New Filter Template panel will be displayed.
- 3. Enter the template name. If no name is entered the system will automatically apply a name as follows, tmplt, tmplt(2), tmplt(3), etc.
- 4. Enter the description, optional.
- 5. Select the Template Type, Pass All, Pass By or Deny By.
- 6. If pass by or deny by was selected in Step 5, the options will be displayed as follows.

Source MAC Address / Source MAC Mask Destination MAC Address / Destination MAC Mask Ether Type Source IP Address / Source IP Mask Destination IP Address / Destination IP Mask Inner VLAN ID Outer VLAN ID DSCP IP Protocol L4 Source Port or Range L4 Destination Port or Range

- 7. Select Save Template once all desired option modifications have been completed.
- 8. The new filter template will appear on the Filter Templates panel.
- 9. The filter template may be modified by selecting the template name.
- 10. The filter template may be deleted by selecting the red X.

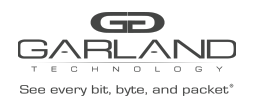

# 7.2 Config Maps

Config maps are unidirectional connections between an ingress port to an egress port(s).

1. Select Create Config Map on the Packet Broker Configurations panel.

| These every life, and pairs            | Cashboard Packet Broker Port Into System                 | Welcome admin Log out |
|----------------------------------------|----------------------------------------------------------|-----------------------|
| Configuration Maps<br>Filter Templates | Back To Map List                                         |                       |
|                                        | Name: . Z                                                |                       |
|                                        | Description: • 🖍                                         |                       |
|                                        | Available Filters 500 500<br>Available Egress Filters 00 |                       |
|                                        | Parts<br>01 08<br>02 04                                  |                       |
|                                        | Filter Templates<br>New                                  |                       |
|                                        | Ingress Filter Egress Clear Map                          |                       |
|                                        |                                                          |                       |
|                                        |                                                          |                       |

The Create Config Map panel will be displayed. Any previously created filter templates will be displayed along with the new options. Any port shaded gray can be used for a config map, any port shaded black may not be used.

2. Select the Name pencil icon to apply a name, optional. If no name is entered the system will automatically apply a name to the config maps as follows, map, map(1), map(2), etc.

- 3. Place the cursor in the Name panel and enter the name.
- 4. Select the Check to apply.
- 5. Select the Description pencil to apply a description, optional.
- 6. Place the cursor in the Description panel and enter the description, optional.
- 7. Select the Check to apply updates.

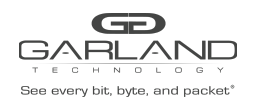

### 7.2.1 Config Maps

Config maps are unidirectional connections between an ingress port to an egress port(s).

1. Select Create Config Map on the Packet Broker Configurations panel.

|                                        | Dashboard Packet Broker Port Info System                | Welcome admin Log out |
|----------------------------------------|---------------------------------------------------------|-----------------------|
| Configuration Maps<br>Filter Templates | Back To Map List                                        |                       |
|                                        | Name: 🗸                                                 |                       |
|                                        | Description: • 🖌                                        |                       |
|                                        | Available Filters 500600<br>Available Egress Filters 00 |                       |
|                                        | Ports<br>01 03<br>02 04                                 |                       |
|                                        | Filter Templates<br>New                                 |                       |
|                                        | Ingress     Filter     Egress       Save     Reset      |                       |

The Create Config Map panel will be displayed. Any previously created filter templates will be displayed along with the new options. Any port shaded gray can be used for a config map, any port shaded black may not be used.

2. Select the Name pencil icon to apply a name, optional. If no name is entered the system will automatically apply a name to the config maps as follows, map, map(1), map(2), etc.

- 3. Place the cursor in the Name panel and enter the name.
- 4. Select the Check to apply.
- 5. Select the Description pencil to apply a description, optional.
- 6. Place the cursor in the Description panel and enter the description, optional.
- 7. Select the Check to apply updates.

#### 7.2.2 Ingress

1. Add an ingress port(s) 1 and/or 2 by placing the cursor on the desired port. Select with the left mouse button. Drag the port to the Ingress panel and release. Ports may be added in any combination. If ports 1 and 2 are added, then the traffic from the ports will be aggregated.

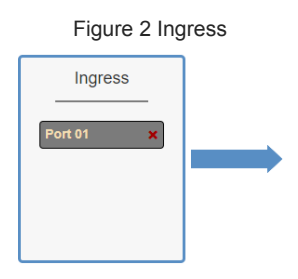

2. Remove a port by selecting the red X.

Garland Technology | 716.242.8500 | garlandtechnology.com/support Copyright © 2022 Garland Technology, LLC. All rights reserved.

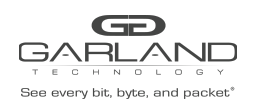

#### 7.2.3 Filter

1. Add filters by placing the cursor on the desired filter template. A previously created filter template or the new filter template option may be selected. Select with the left mouse button. Drag the filter template to the Filter panel and release it. The filter template will become an actual filter once the config map is saved. Filters may be added in any combination. If multiple filters are added, then the top filter is the highest priority. The filters are considered from top to bottom. A filter may be selected and moved up or down depending on priority preference.

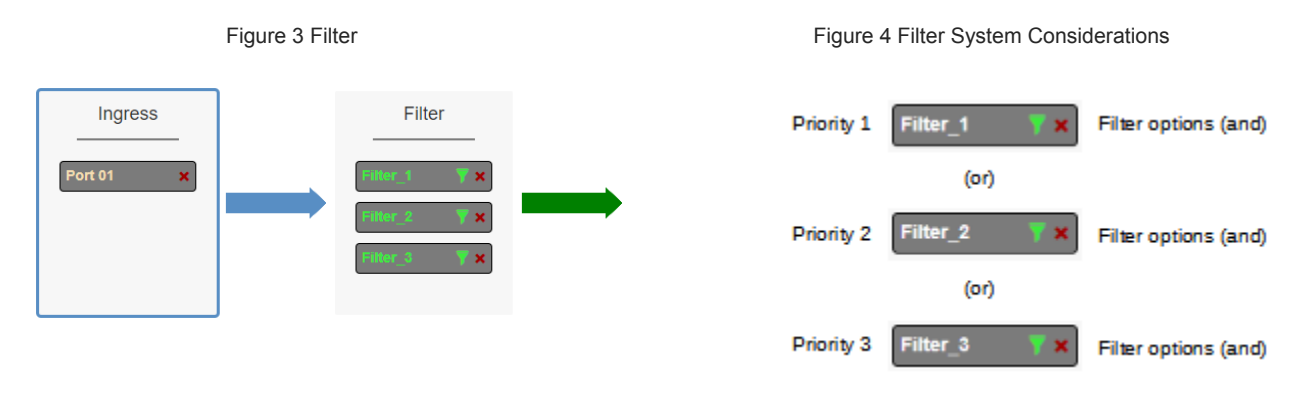

2. Filter templates may be modified by selecting the green filter icon for the desired template.

The Edit Filter panel will be displayed.

Any option modification made will not change the original template. It is advisable to rename a filter if the original filter template options were modified.

3. Enter the filter name, optional. If no name is entered the system will automatically apply a name to the filter as follows, iFlt, iFlt(2), iFlt(3), etc.

4. Select Accept once all desired options have been modified.

5. Remove a Filter Template by selecting the red X.

#### 7.2.4 Egress

1. Add an egress port(s) by placing the cursor on the desired port. Select with the left mouse button. Drag the port to the Egress panel and release. Ports may be added in any combination. If multiple ports are added, then 100% of the traffic will be sent to each port.

Figure 5 Egress Port(s)

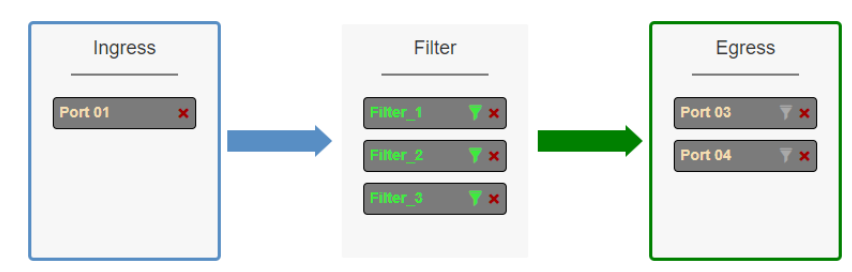

2. Remove a port by selecting the red X.

Garland Technology | 716.242.8500 | garlandtechnology.com/support Copyright © 2022 Garland Technology, LLC. All rights reserved.

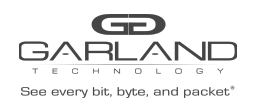

# 7.2.5 Config Map Save

1. Select Save to save the current configuration.

The "Save this configuration? (May take a few seconds.)" panel will be displayed.

- 2. Select OK to save the Config Map.
- 3. Select Cancel to disregard.

| Been every list, byte, and packet      | Dashboard Packet Broker Port Info System                                                                                                    | Welcome admin Log out |
|----------------------------------------|----------------------------------------------------------------------------------------------------|-----------------------|
| Configuration Maps<br>Filter Templates | Packet Broker Configurations                                                                                                    |                       |
|                                        | System Filters         Max         Used         Available           Filters         500         3         497           Egress Filters         0         0         0                                                                                                    |                       |
|                                        | Save Refresh Clear Counters Create Config Map Filter Templates Delete Selected                                                                                                    |                       |
|                                        | Image         Image         Image <t< td=""><td></td></t<> |                       |

### 7.2.6 Modify a Config Map

1. Modify a config map by selecting the Edit icon. Modifications may be made using the create sections previously discussed.

| Base sovery life, byte, and packet     | Dashboard Packet Broker Port Info System                                                                                                    | Welcome admin Log out |
|----------------------------------------|----------------------------------------------------------------------------------------------------|-----------------------|
| Configuration Maps<br>Filter Templates | Packet Broker Configurations                                                                                                    |                       |
|                                        | Visc         Visc         Available           Piters         500         3         497           Egress Filters         0         0         0                                                                                                    |                       |
|                                        | Save     Refresh     Clear Counters     Create Config Map     Filter Templates     Delete Selected       Enable     Priority     Name     Ingress Ports     Filter Match     Egress Ports     View<br>Counts     Set Priority     Edit     Delete<br>(select all) |                       |
|                                        | ✓ 1 map 13 0 13 14 ∧ ∨ Set 13 □                                                                                                    |                       |

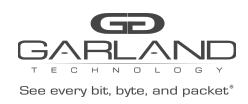

# 7.2.7 Config Map Statistics

Config map statistics are displayed in the filter match column for each config map. The number displayed represents all packets that have passed through the config map.

- 1. Select Refresh to refresh the config map statistics.
- 2. Select Clear Counters to clear and refresh the config map statistics.
- 3. Select the View Counts icon to display individual statistics.

| Map State    | S: map     |           | Close[x]       |
|--------------|------------|-----------|----------------|
| Clear Counts |            |           | Refresh Counts |
| Ingress      | Filters    | Egress    | <b>^</b>       |
| Port 01      | 0 Filter_1 | 0 Port 03 | 0              |
|              | Filter_2   | 0 Port 04 | 0              |
|              | Filter_3   | 0         |                |
|              |            |           |                |
|              |            |           | •              |
|              |            |           | ×              |

- 4. Select Refresh Counts to refresh the statistics.
- 5. Select Clear Counts to clear and refresh the statistics.
- 9. Select Close to return to the Packet Broker Configurations panel.

#### 7.2.8 Delete Config Map

1. Select the Delete in the Delete column for the desired config map(s).

| and the second second |                |                                                   |                                                 |                                         |                                          |                                |      |                      |                    |            |                           |
|-----------------------|----------------|---------------------------------------------------|-------------------------------------------------|-----------------------------------------|------------------------------------------|--------------------------------|------|----------------------|--------------------|------------|---------------------------|
| on Maps               | Packet         | Broker                                            | Configur                                        | ations                                  |                                          |                                |      |                      |                    |            |                           |
| plates                | T donot        | DIORCI                                            | Connigun                                        | ations                                  |                                          |                                |      |                      |                    |            |                           |
|                       | System Filte   | ers Resource                                      |                                                 |                                         |                                          |                                |      |                      |                    |            |                           |
|                       |                | Max                                               | Used                                            | Available                               |                                          |                                |      |                      |                    |            |                           |
|                       | Filters        | 500                                               | 3                                               | 497                                     |                                          |                                |      |                      |                    |            |                           |
|                       | Lyress ritter  |                                                   | 0                                               | 0                                       |                                          |                                |      |                      |                    |            |                           |
|                       |                |                                                   |                                                 |                                         |                                          |                                |      |                      |                    |            |                           |
|                       | Save           | Refresh                                           | Clear Counters                                  | Create Config                           | Map                                      | er Templates                   |      | Delete S             | Selected           |            |                           |
|                       | Save Enable Pr | Refresh<br>Iority Name                            | Clear Counters                                  | Create Config                           | Map Filte                                | er Templates<br>View<br>Counts | S    | Delete S<br>et Prior | Selected           | Edit       | Delete<br>(select all □ ) |
|                       | Save Pr        | Refresh                                           | Clear Counters                                  | Create Config                           | Map Filte<br>Egress Ports                | View<br>Counts                 | SI   | Delete S<br>et Prior | selected           | Edit       | Delete<br>(select all )   |
|                       | Save Pr        | Refresh<br>Iority Name<br>1 Traffic_<br>2 Traffic | Clear Counters<br>Ingress Ports<br>A 01<br>B 01 | Create Config<br>Filter Match<br>0<br>0 | Map Filte<br>Egress Ports<br>03 04<br>03 | View<br>Counts<br>du           | Si A | Delete S<br>et Prior | rity<br>Set<br>Set | Edit<br>Cí | Delete<br>(select all )   |

- 2. The Select All option may be selected to delete all config maps.
- 3. Select Delete Selected.

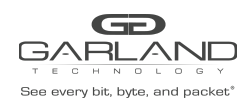

#### 7.2.9 Config Map Priority

The config map priority needs to be considered when the same ingress port(s) is used in multiple config maps to send traffic to multiple egress ports. In this case, the config map with the highest priority will be considered first. In the following example, there are three config maps with ingress port 1. The Traffic\_A config map is the highest priority 1, the Traffic\_B config map is the next priority 2 and finally, the Traffic\_C is the next priority 3.

|                    | Dashboard Packet Broker Port      | nfo System                |                |                 |      |                         | Welcome admin Log | i out |
|--------------------|-----------------------------------|---------------------------|----------------|-----------------|------|-------------------------|-------------------|-------|
| Configuration Maps |                                   |                           |                |                 |      |                         |                   |       |
| Filter Templates   | Packet Broker Configur            | ations                    |                |                 |      |                         |                   |       |
|                    | System Filters Resource           |                           |                |                 |      |                         |                   |       |
|                    | Max Used<br>Filters 500 3         | Available<br>497          |                |                 |      |                         |                   |       |
|                    | Egress Filters 0 0                | 0                         |                |                 |      |                         |                   |       |
|                    | Save Refresh Clear Counters       | Create Config Map Filte   | r Templates    | Delete Selected |      |                         |                   |       |
|                    | Enable Priority Name Ingress Port | Filter Match Egress Ports | View<br>Counts | Set Priority    | Edit | Delete<br>(select all ) |                   |       |
|                    | ✓ 1 Traffic_A 01                  | 0 03 04                   | di             | ∧ ✓ Set         | Ø    |                         |                   |       |
|                    | ✓ 2 Traffic_B 01                  | 0 03                      | di             | ∧ ∨ Set         | ø    |                         |                   |       |
|                    | ✓ 3 Traffic_C 01                  | 0 04                      | di             | ∧ ∨ Set         | Ø    |                         |                   |       |
|                    |                                   |                           |                |                 |      |                         |                   |       |
| 1                  |                                   |                           |                |                 |      |                         |                   |       |

Figure 7 Config Map System Considerations

| Priority 1 | 1 | 1 | Traffic_A | 01 | 0 | 03 04 | - at - | ∧ v Set | ø |   | Config Map options (and) |
|------------|---|---|-----------|----|---|-------|--------|---------|---|---|--------------------------|
|            |   |   |           |    |   | (or)  |        |         |   |   |                          |
| Priority 2 |   | 2 | Traffic_B | 01 | O | 03    | di     | A V Set | G | 0 | Config Map options (and) |
|            |   |   |           |    |   | (or)  |        |         |   |   |                          |
| Priority 3 | * | 3 | Traffic_C | 01 | 0 | 04    | di     | A V Set | Ø |   | Config Map options (and) |

The Priority of a config map may be changed to a higher or lower value using two methods.

#### 7.2.9.1 Method 1

- 1. Select the up or down arrow for the config map.
- 2. Select Save to save updates.

#### 7.2.9.2 Method 2

1. Select Set.

The Set Priority panel will be displayed.

- 2. Enter the priority in the Set New Priority panel.
- 3. Select Set to accept the priority value.
- 4. Select Cancel to disregard.
- 5. Select Save to save updates.

Garland Technology | 716.242.8500 | garlandtechnology.com/support Copyright © 2022 Garland Technology, LLC. All rights reserved.

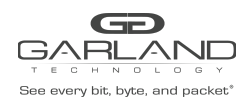

#### 7.2.10 Enable and Disable Config Map

Config maps may be enabled or disabled as desired. If a config map is enabled, it is in the database and available for traffic. If a config map is disabled, it is in the database and not available for traffic. If the config map has a green check, then it is enabled. If the config map has a red dash, then it is disabled.

|                    | Dashboard                                                            | Packet Broker Port Ir | nfo System            |              |                |   |          |         |      |                           | Weico | me admin Log ou       |
|--------------------|----------------------------------------------------------------------|-----------------------|-----------------------|--------------|----------------|---|----------|---------|------|---------------------------|-------|-----------------------|
| Configuration Maps |                                                                      |                       |                       |              |                |   |          |         |      |                           |       |                       |
| er Templates       | Packet Brok                                                          | er Configura          | ations                |              |                |   |          |         |      |                           |       |                       |
|                    | System Filters Reso                                                  | urce                  |                       |              |                |   |          |         |      |                           |       | Welcome admin Log out |
|                    | Max           Filters         500           Egress Filters         0 | Used<br>3<br>0        | Available<br>497<br>0 |              |                |   |          |         |      |                           |       |                       |
|                    | Save                                                                 | Clear Counters        | Create Config         | Map          | r Templates    |   | Delete S | elected |      |                           |       |                       |
|                    | Enable Priority I                                                    | lame Ingress Ports    | Filter Match          | Egress Ports | View<br>Counts | s | et Prior | ity     | Edit | Delete<br>(select all 🗌 ) |       |                       |
|                    | 🖌 1 TI                                                               | affic_A               | 0                     | 03 04        | di             | ^ | ~        | Set     | Ø    |                           |       |                       |
|                    | - 2 T                                                                | affic_B 01            | 0                     | 03           | di             | ^ | ~        | Set     | ø    |                           |       |                       |
|                    |                                                                      | _                     |                       |              |                |   |          |         |      | _                         |       |                       |

#### 7.2.10.1 Disable Config Map

1. Select the green check for the config map in the Enable column.

The green check will change to a red dash.

2. Select Save.

#### 7.2.10.2 Enable Config Map

1. Select the red dash for the config map in the Enable column.

The red dash will change to a green check.

2. Select Save.

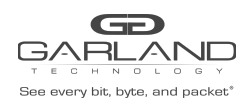

# 8 Filter Tap Mode

In this mode, the network ports 1 and 2 and filter tap ports 3 and 4 are defined by the system, however, there are no default config maps created between network ports 1 and 2 and filter tap ports 3 and 4. The traffic that is passed to the filter ports is determined by the config map(s) and filter(s) created. Config maps may be created from network port 1 to filter tap port(s) 3 and/or 4 as well as, network port 2 to filter tap port(s) 3 and/or 4. LFP is supported on the network ports in this mode.

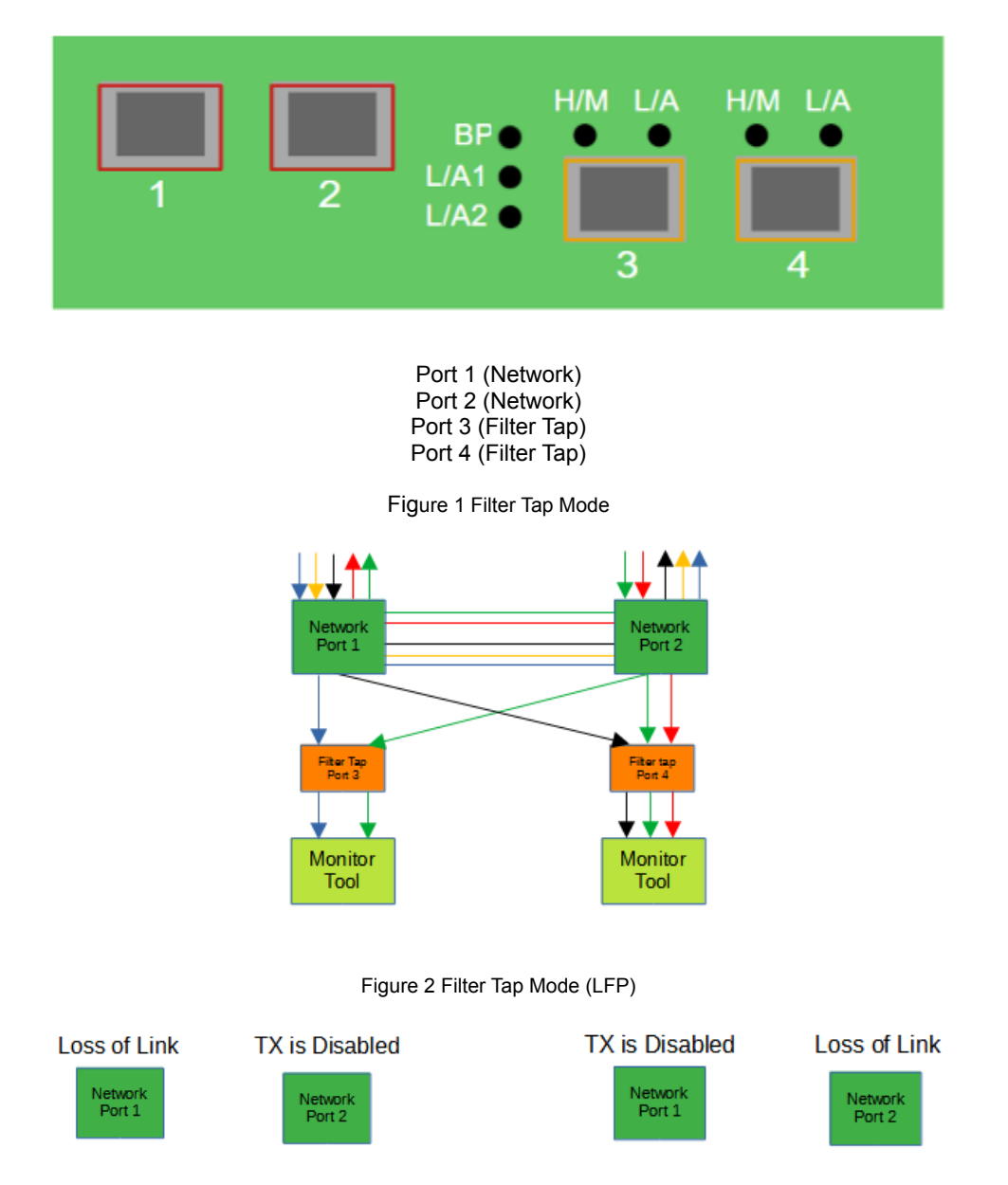

If a link is lost on one of the network ports. The TX will be disabled on the other network port. The RX for both network ports remain on.

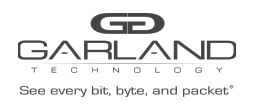

Filter Templates Config Maps Statistics

The following configuration options may be displayed, modified, enabled, or disabled under the Packet Broker panel.

| GARAND<br>A DEC DATA AND A DEC DATA<br>See every list, inter, and packet* | Dashboard Pao | ket Broker Port Info | System                       |       |                     |         |         |           | Welcome admin |
|---------------------------------------------------------------------------|---------------|----------------------|------------------------------|-------|---------------------|---------|---------|-----------|---------------|
|                                                                           |               |                      | 1                            | 2     | BP●<br>L/A1<br>L/A2 | H/M L/A | H/M L/A |           |               |
|                                                                           |               |                      | Mode Selected:<br>Filter Tap | ▼ Set |                     |         |         | P10GMSBPE |               |

1. Select Packet Broker on the Dashboard Menu bar.

| Configuration Maps<br>itter Templates Packet Broker Configurations System Filters Resource  System Filters Resource  Retrest Clear Counters Create Config Map Filter Templates Delete Selected  Retrest Clear Counters Filter Match Egress Ports View Counts Set Priority Edit Delete  Selected (Select all )                                                                                                    | idmin Lo | Welcome admin | W |  |  |  |  |  |  |                |              |       |             |     |         |          |      |            | stem     | o Syste          | Port Inf | Broker Port   | Packet | i P        | ashboard  | Das    | ) (      | h N O L A |         | -<br>10 |
|----------------------------------------------------------------------------------------------------|----------|---------------|---|--|--|--|--|--|--|----------------|--------------|-------|-------------|-----|---------|----------|------|------------|----------|------------------|----------|---------------|--------|------------|-----------|--------|----------|-----------|---------|---------|
| r Templates Packet Broker Configurations System Filters Resource Filters 500 0 0 00 0 0 0 0 0 0 0 0 0 0 0 0 0 0                                                                                                     |          |               |   |  |  |  |  |  |  |                |              |       |             |     |         |          |      |            |          |                  |          |               |        |            |           |        |          | tion Maps | figurat | Π       |
| System Filters Resource       Max     Visad       Pilters     Sove       Refresh     Clear Counters       Create Count     Map       Pilter Templates     Delete Selected       Enable     Priority     Name     Ingress Ports     Filter Match     Egress Ports     Delete Selected       Enable     Priority     Name     Ingress Ports     Filter Match     Egress Ports     Delete Selected                                                                                                    |          |               |   |  |  |  |  |  |  |                |              |       |             |     |         |          |      |            | S        | ations           | ura      | Configu       | er (   | ok         | et Bro    | ke     | Pack     | plates    | Temp    | er      |
| System Filters Resource           Max         Used         Available           Filters         500         0         500           Egress Filters         0         0         0           Save         Refresh         Clear Counters         Create Config Map         Filter Templates         Delete Selected           Enable         Priority         Name         Ingress Ports         Filter Match         Egress Ports         View Counts         Set Priority         Edit         Delete (select all =) |          |               |   |  |  |  |  |  |  |                |              |       |             |     |         |          |      |            |          |                  |          |               |        |            |           |        |          |           |         |         |
| Max     Used     Available       Filters     500     0     600       Egress Filters     0     0     0       Save     Refresh     Clear Counters     Create Config Map     Filter Templates     Delete Selected       Enable     Priority     Name     Ingress Ports     Filter Match     Egress Ports     View Counts     Sat Priority     Edit     Delete (select all 1)                                                                                                    |          |               |   |  |  |  |  |  |  |                |              |       |             |     |         |          |      |            |          |                  |          |               | ource  | Resou      | ilters Re | n Fil  | System   |           |         |         |
| Egress Filters     0     0       Save     Refresh     Clear Counters     Create Config Map       Filter Temptates     Delete Selected         Enable     Priority     Name     Ingress Ports     Filter Match     Egress Ports     View Counts     Set Priority     Edit     Delete<br>(select all - )                                                                                                    |          |               |   |  |  |  |  |  |  |                |              |       |             |     |         |          |      |            | e        | Available<br>500 |          | Used<br>0     |        | Max<br>500 | M         |        | Filters  |           |         |         |
| Save     Refresh     Clear Counters     Create Contg Map     Filter Templates     Delete Selected       Enable     Priority     Name     Ingress Ports     Filter Match     Egress Ports     View Counts     Set Priority     Edit     Delete (gelect all )                                                                                                    |          |               |   |  |  |  |  |  |  |                |              |       |             |     |         |          |      |            |          | 0                |          | 0             |        | 0          | ilters 0  | s Filt | Egress I |           |         |         |
| Save     Refresh     Clear Counters     Create Config Map     Filter Templates     Delete Selected       Enable     Priority     Name     Ingress Ports     Filter Match     Egress Ports     View Counts     Set Priority     Edit     Delete (select all )                                                                                                    |          |               |   |  |  |  |  |  |  |                |              |       |             |     |         |          |      |            |          |                  |          |               |        |            |           |        |          |           |         |         |
| Enable     Priority     Name     Ingress Ports     Filter Match     Egress Ports     View Counts     Set Priority     Edit     Delete<br>(select all 1)                                                                                                    |          |               |   |  |  |  |  |  |  |                |              | ected | Delete Sele |     | nplates | Iter Tem | Fil  | Мар        | e Config | Create C         | rs       | lear Counters | C      | esh        | Refres    |        | Save     |           |         |         |
|                                                                                                    |          |               |   |  |  |  |  |  |  | ete<br>all 🗌 ) | Di<br>(selec | Edit  | Priority    | Set | Counts  | View     | orts | Egress Por | tch E    | Filter Matc      | rts      | Ingress Ports | lame   | Na         | Priority  | e f    | Enable   |           |         |         |
|                                                                                                    |          |               |   |  |  |  |  |  |  |                |              |       |             |     |         |          |      |            |          |                  |          |               |        |            |           |        |          |           |         |         |
|                                                                                                    |          |               |   |  |  |  |  |  |  |                |              |       |             |     |         |          |      |            |          |                  |          |               |        |            |           |        |          |           |         |         |
|                                                                                                    |          |               |   |  |  |  |  |  |  |                |              |       |             |     |         |          |      |            |          |                  |          |               |        |            |           |        |          |           |         |         |

The Packet Broker Configurations panel will be displayed.

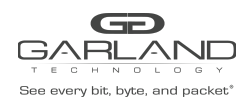

# 8.1 Filter Templates

Filter templates may be created as a pass all or pass by. Pass by templates may include multiple matching options to filter traffic. The options are considered by the system as (and) options. Thus, for traffic to pass it must match all defined options. Once a template is created it will appear on the Create Config Map panel and may be used to create an ingress filter. Template options may be modified when applied to a config map. Any option modification made will not change the original template. It is advisable to rename a filter applied to a config map if the original template options were modified.

1. Select Filter Templates on the Packet Broker Configurations panel. The Filter Templates panel will be displayed.

- 2. Select Create Template. The Create New Filter Template panel will be displayed.
- 3. Enter the template name. If no name is entered the system will automatically apply a name as follows, tmplt, tmplt(2), tmplt(3), etc.
- 4. Enter the description, optional.
- 5. Select the Template Type, Pass All, or Pass By.
- 6. If pass by was selected in Step 5, the options will be displayed as follows.

Source MAC Address / Source MAC Mask Destination MAC Address / Destination MAC Mask Ether Type Source IP Address / Source IP Mask Destination IP Address / Destination IP Mask Inner VLAN ID Outer VLAN ID DSCP IP Protocol L4 Source Port or Range L4 Destination Port or Range

- 7. Select Save Template once all desired option modifications have been completed.
- 8. The new filter template will appear on the Filter Templates panel.
- 9. The filter template may be modified by selecting the template name.
- 10. The filter template may be deleted by selecting the red X.

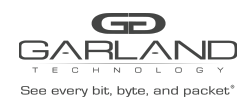

# 9 Bypass Filter Mode

In this mode, the network ports 1 and 2 and inline appliance ports 3 and 4 are defined by the system, however, there are no default config maps created between network port 1 and inline appliance port 3 or between network port 2 and inline appliance port 4. The traffic that is passed to the inline appliance ports is determined by the config map(s) and filter(s) created. Config maps may be created from network port 1 to inline appliance port 3 as well as, network port 2 to inline appliance port 4.

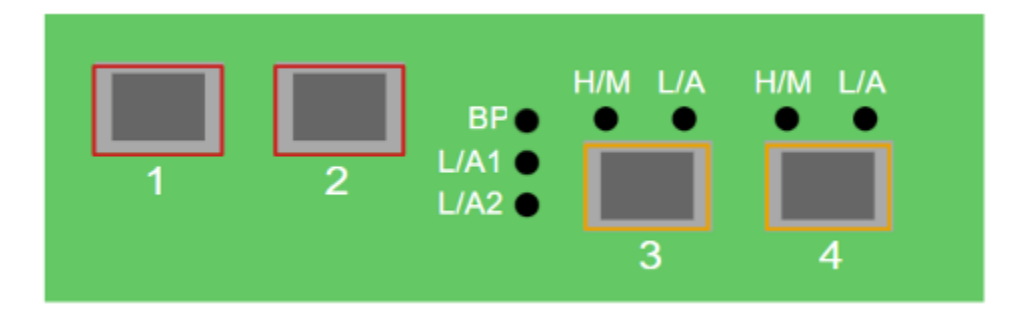

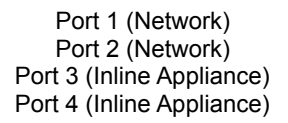

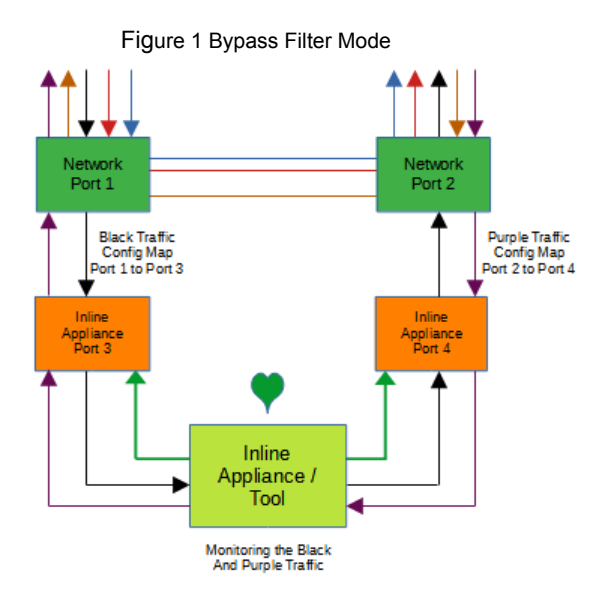

Garland Technology | 716.242.8500 | garlandtechnology.com/support Copyright © 2022 Garland Technology, LLC. All rights reserved.

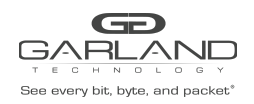

The following configuration options may be displayed, modified, enabled, or disabled under the Bypass Taps panel.

Bypass Taps Panel Bypass Tap Name Tap Settings Heartbeat Settings

| Sine every bill, lyte, and jacket | Dashboard | Bypass Taps | Filters Port I | nfo System                     |       |                    |         |         |           | Welcon | ne admin | Log out |
|-----------------------------------|-----------|-------------|----------------|--------------------------------|-------|--------------------|---------|---------|-----------|--------|----------|---------|
|                                   |           |             |                | 1                              | 2     | BP<br>L/A1<br>L/A2 | H/M L/A | H/M L/A |           |        |          |         |
|                                   |           |             | м              | ode Selected:<br>Bypass Filter | ▼ Set |                    |         |         | P10GMSBPE |        |          |         |

1. Select Bypass Taps on the Dashboard Menu bar.

| Bee every bit, byte, and packet* | Dashboard Bypass Taps | Filters Port Info System                                |        |    | Welcome admin Log out |
|----------------------------------|-----------------------|---------------------------------------------------------|--------|----|-----------------------|
|                                  |                       | /                                                       |        |    |                       |
|                                  |                       | P1                                                      | Inline | P2 |                       |
|                                  |                       | ✓ Settings                                              |        |    |                       |
|                                  |                       | No. Of Lost HB Packets: 10<br>Heartbeats per second: 10 |        |    |                       |
| 1                                |                       |                                                         |        |    |                       |

The Bypass Taps panel will be displayed.

# 9.1 Bypass Tap Name

1. Select the Pencil icon for the desired tap.

The Tap Name panel will be displayed.

- 2. Enter the name.
- 3. Remove the name by placing the cursor in the name panel, backspace, or delete the current name.
- 4. Select the Check to save updates.
- 5. Select Cancel to return the Bypass Taps panel.

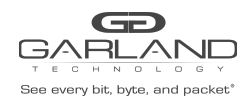

# 9.2 Heartbeat Settings

The following configuration options may be displayed or modified.

No. Of Lost HB Packets Heartbeats per Second

1. Select Settings on the Bypass Taps panel.

The Configure Heartbeat Settings panel will be displayed with the current configuration.

2. Enter the No. Of Lost HB Packets. Default is 10.

This is the number of heartbeats that must be lost on the inline appliance ports before any tap will switch to bypass.

3. Enter the Heartbeats per Second. Default is 10.

This is the number of heartbeats per second applied to the inline appliance ports for all taps.

- 4. Select Save to save updates.
- 5. Select Cancel to return the Bypass Taps panel.

#### 9.3 TAP Settings

The following configuration options may be displayed, modified, enabled, or disabled.

- Tap Modes Fail Mode LFP Reverse Bypass
- 1. Edit the Tap Settings, by placing the cursor on the tap and double-press the left mouse button.

The Tap panel will be displayed.

2. Select Edit Tap Settings.

The Configure Inline Appliance panel will be displayed.

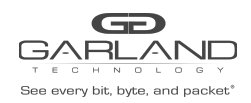

#### 3. Select the Tap Mode.

Active Allows the tap to automatically switch from inline to bypass if an issue occurs with the inline appliance port(s), loss of link, or heartbeats. When the issue with the inline appliance port(s) is resolved, link, and heartbeats restored, the tap will automatically switch back to inline.

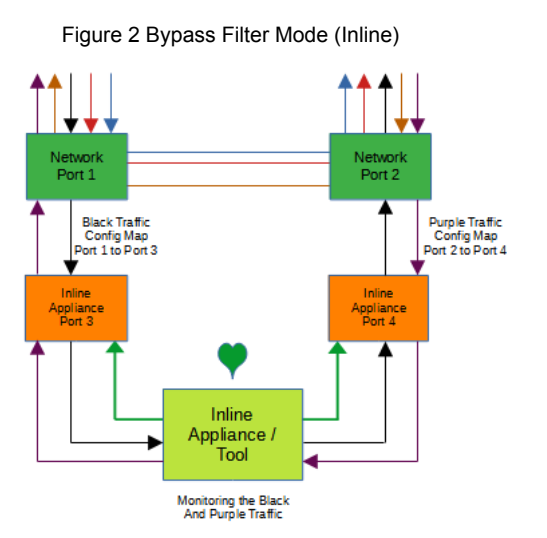

Figure 3 Bypass Filter Mode (Bypass)

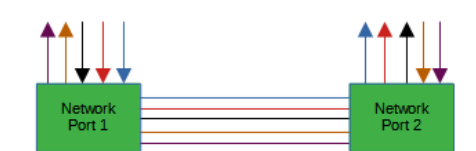

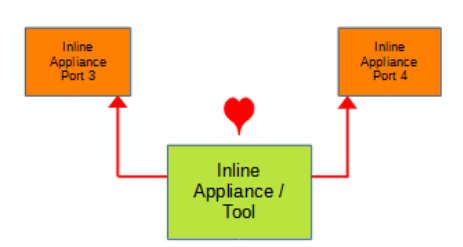

Force Bypass If selected, the tap will switch the traffic between the network ports with no regard for the inline appliance port(s), link, or heartbeats. Typically used during maintenance activities.

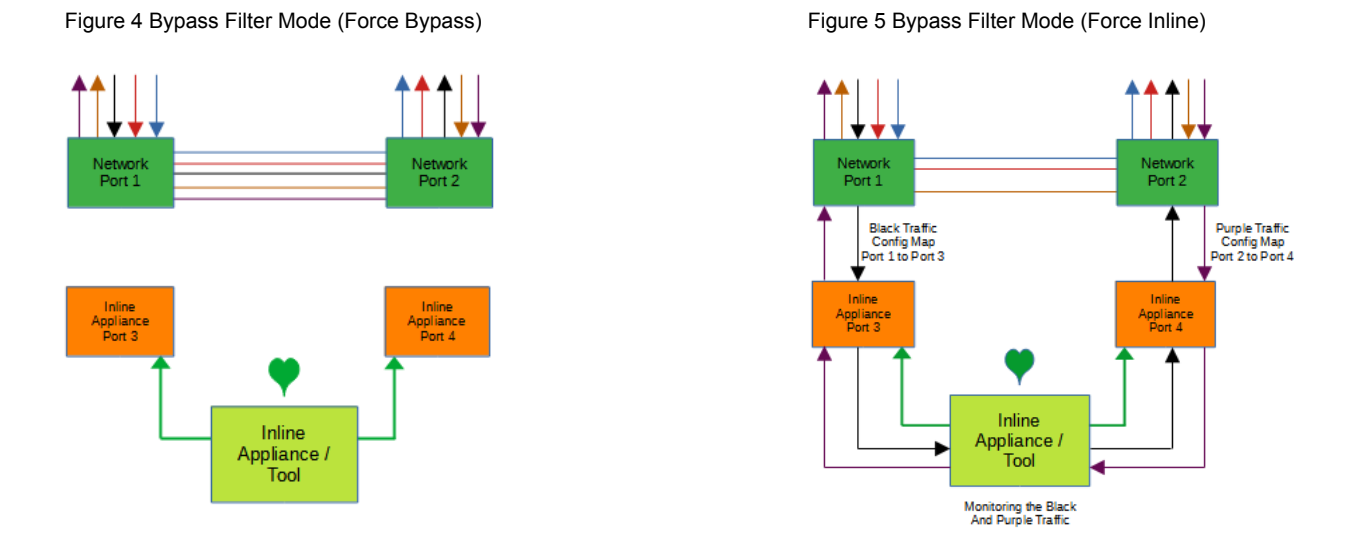

Force Inline If selected, the tap bypass option is disabled. If an issue occurs with the inline appliance port(s), loss of link, or heartbeats, the traffic will go down.

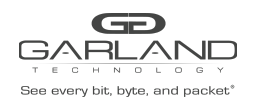

4. Select the Fail Mode.

5.

| Op  | en If powe                        | r is lost to the unit. The                           | traffic will switch betwe                       | een the network port                      | S.       |
|-----|-----------------------------------|------------------------------------------------------|-------------------------------------------------|-------------------------------------------|----------|
| LFP | If enabl<br>on the                | ed and the link is lost o<br>other network port. The | n one of the network p<br>RX for both network p | orts. The TX will be o<br>orts remain on. | disabled |
|     |                                   | Figure 6 Bypass Fil                                  | ter Mode (LFP)                                  |                                           |          |
|     | Loss of Link<br>Network<br>Port 1 | TX is Disabled                                       | TX is Disabled                                  | Loss of Link<br>Network<br>Port 2         |          |

6. Reverse Bypass If enabled and the inline appliance port(s) fail, loss of link, or heartbeats. The TX will be disabled on both of the network ports. The RX for both network ports remain on.

Figure 7 Bypass Filter Mode (Reverse Bypass)

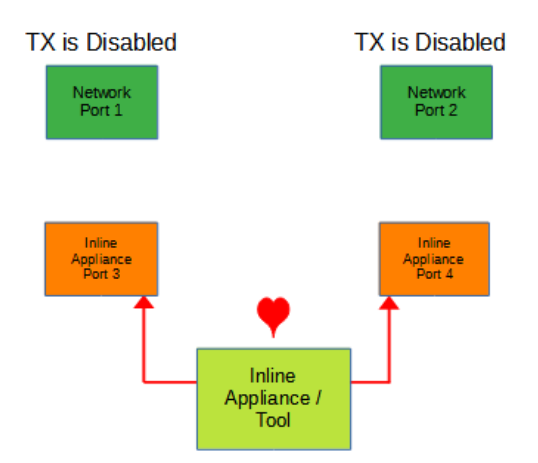

- 7. Select Accept to save updates. Save must additionally be selected on the Bypass Taps panel.
- 8. Select Cancel to return the Bypass Taps panel.

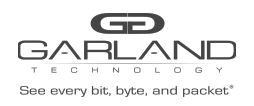

The following configuration options may be displayed, modified, enabled, or disabled under the Filters panel.

Filter Templates Config Maps Statistics

| See every bill, byte, and packet | Dashboard | Bypass Taps | Filters | Port Info        | System               |       |                    |         |         |           |  | Welcome admin | Log out |
|----------------------------------|-----------|-------------|---------|------------------|----------------------|-------|--------------------|---------|---------|-----------|--|---------------|---------|
|                                  |           |             |         | 1                | 1                    | 2     | BP<br>L/A1<br>L/A2 | H/M L/A | H/M L/A |           |  |               |         |
|                                  |           |             |         | Mode Se<br>Bypas | lected:<br>is Filter | ▼ Set |                    |         |         | P10GMSBPE |  |               |         |

1. Select Filters on the Dashboard Menu bar.

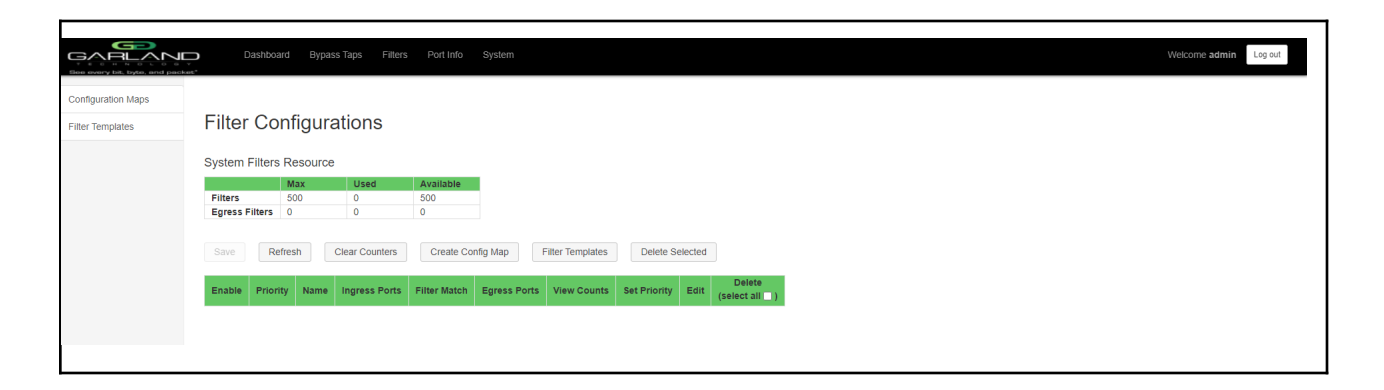

The Filter Configurations panel will be displayed.

For instructions on Filter Templates, click here for <u>Chapter 7.1: Filter Templates</u>

For instructions on Config Maps, click here for Chapter 7.2: Config Maps

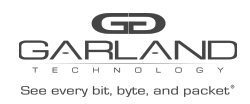

# 10 Span Mode

In this mode, the network port 1 and span ports 2, 3, and 4 are defined by the system.

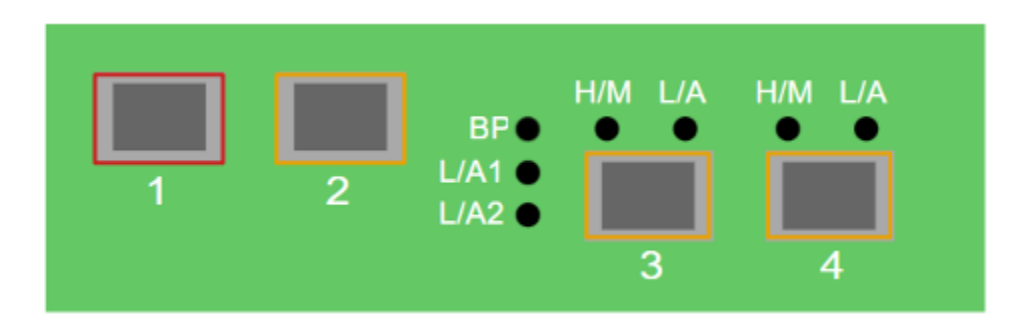

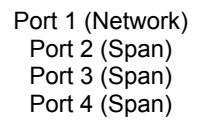

Figure 1 Span Mode

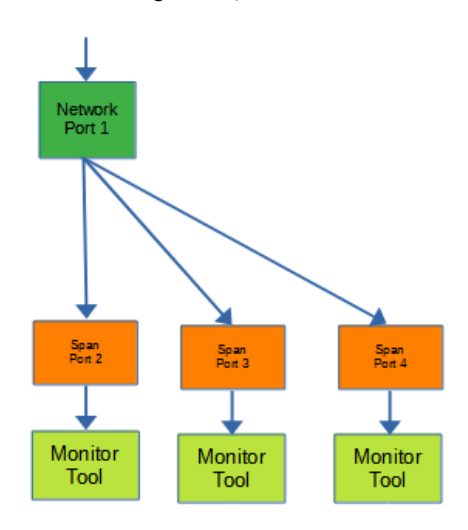

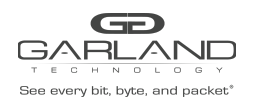

The following configuration options may be displayed, modified, cleared, or refreshed under the Port Info panel.

Port Number Port Description Link Set Speed Speed Mode SFP Data Port Statistics

| Bea awary bit, byte, and packet* | Dashboard Port Info | System |                            |       |                     |         |         |           |  | Welcome admin | Log out |
|----------------------------------|---------------------|--------|----------------------------|-------|---------------------|---------|---------|-----------|--|---------------|---------|
|                                  |                     |        | 1                          | 2     | BP●<br>L/A1<br>L/A2 | H/M L/A | H/M L/A |           |  |               |         |
|                                  |                     | Mo     | ode Selected: Span<br>Span | ♥ Set |                     |         |         | P10GMSBPE |  |               |         |

1. Select Port Info on the Dashboard Menu bar.

|                   | <b>D</b> [ | Dashboard | Bypass Taps      | Port Info | System    |       |        |   |                                |       |
|-------------------|------------|-----------|------------------|-----------|-----------|-------|--------|---|--------------------------------|-------|
| ort Configuration |            | Dort      | Configur         | otion     |           |       |        |   |                                |       |
| ort Statistics    |            |           |                  |           |           |       |        |   |                                |       |
|                   | Save       | Port      | Description      | Link      | Set Speed | Speed | Mode   |   | SFP Data                       | Split |
|                   | Refresh    | 1         | port description | •         | 10G ¥     | 10G   | Normal | ~ | GARLAND TECH<br>SFP+SR         |       |
|                   |            | 2         | port description | •         | 10G ¥     | 10G   | Normal | ~ | GARLAND TECH<br>SFP+SR         |       |
|                   |            | 3         | port description | •         | 10G 🛩     | 10G   | Normal | ~ | FINISAR CORP.<br>FTLX8574D3BCV |       |
|                   |            | 4         | port description | •         | 10G 🛩     | 10G   | Normal | ~ | FINISAR CORP.<br>FTLX8574D3BCV |       |

The Port Configuration panel will be displayed.

For instructions on Port Configuration, click here for Chapter 3.1: Port Configuration

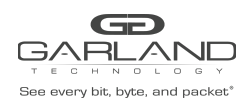

# 11 Span Packet Inject Mode

In this mode, the network port 1 and span packet inject ports 2, 3, and 4 are defined by the system.

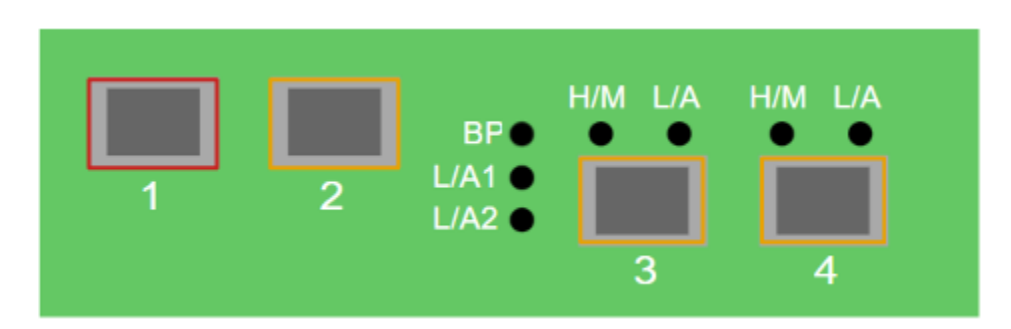

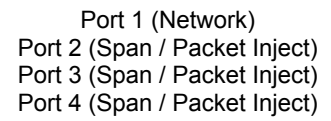

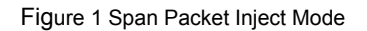

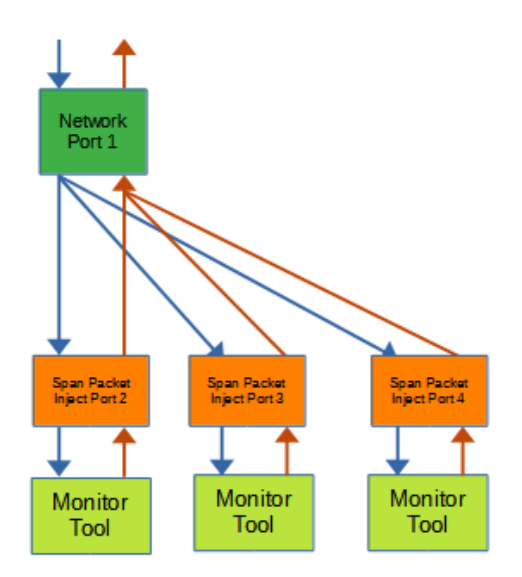

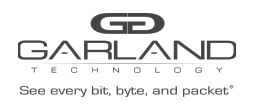

The following configuration options may be displayed, modified, cleared, or refreshed under the Port Info panel.

| Port Number      |  |
|------------------|--|
| Port Description |  |
| Link             |  |
| Set Speed        |  |

Speed Mode SFP Data Port Statistics

| Dashboard Port In | fo System |                            |                         |         |         |           |  | Welcome admin Log out |
|-------------------|-----------|----------------------------|-------------------------|---------|---------|-----------|--|-----------------------|
|                   |           | 1 2                        | BP●<br>L/A1 ●<br>L/A2 ● | H/M L/A | H/M L/A | PIOGMSBPE |  |                       |
|                   |           | Span (Packet Inject) V Set |                         |         |         |           |  |                       |

1. Select Port Info on the Dashboard Menu bar.

| Base every be, byte, and pack |         | Dashboard | Bypass Taps      | Port Info | System    |       |          |                                |       |
|-------------------------------|---------|-----------|------------------|-----------|-----------|-------|----------|--------------------------------|-------|
| Port Configuration            |         |           | 0 5              |           |           |       |          |                                |       |
| Port Statistics               |         | Port      | Configur         | ation     |           |       |          |                                |       |
|                               | Save    | Port      | Description      | Link      | Set Speed | Speed | Mode     | SFP Data                       | Split |
|                               | Refresh | 1         | port description | •         | 10G ¥     | 10G   | Normal 🗸 | GARLAND TECH<br>SFP+SR         |       |
|                               |         | 2         | port description | •         | 10G ¥     | 10G   | Normal 🗸 | GARLAND TECH<br>SFP+SR         |       |
|                               |         | 3         | port description | •         | 10G ¥     | 10G   | Normal 🗸 | FINISAR CORP.<br>FTLX8574D3BCV |       |
|                               |         | 4         | port description | •         | 10G ¥     | 10G   | Normal 🗸 | FINISAR CORP.<br>FTLX8574D3BCV |       |
|                               |         |           |                  |           |           |       |          | 112X0374D3DCV                  |       |

The Port Configuration panel will be displayed.

For instructions on Port Configuration, click here for Chapter 3.1: Port Configuration